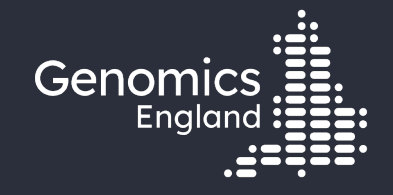

#### Finding participants based on genotypes

**Emily Perry and Eleni Christodoulou** 

11<sup>th</sup> June 2024

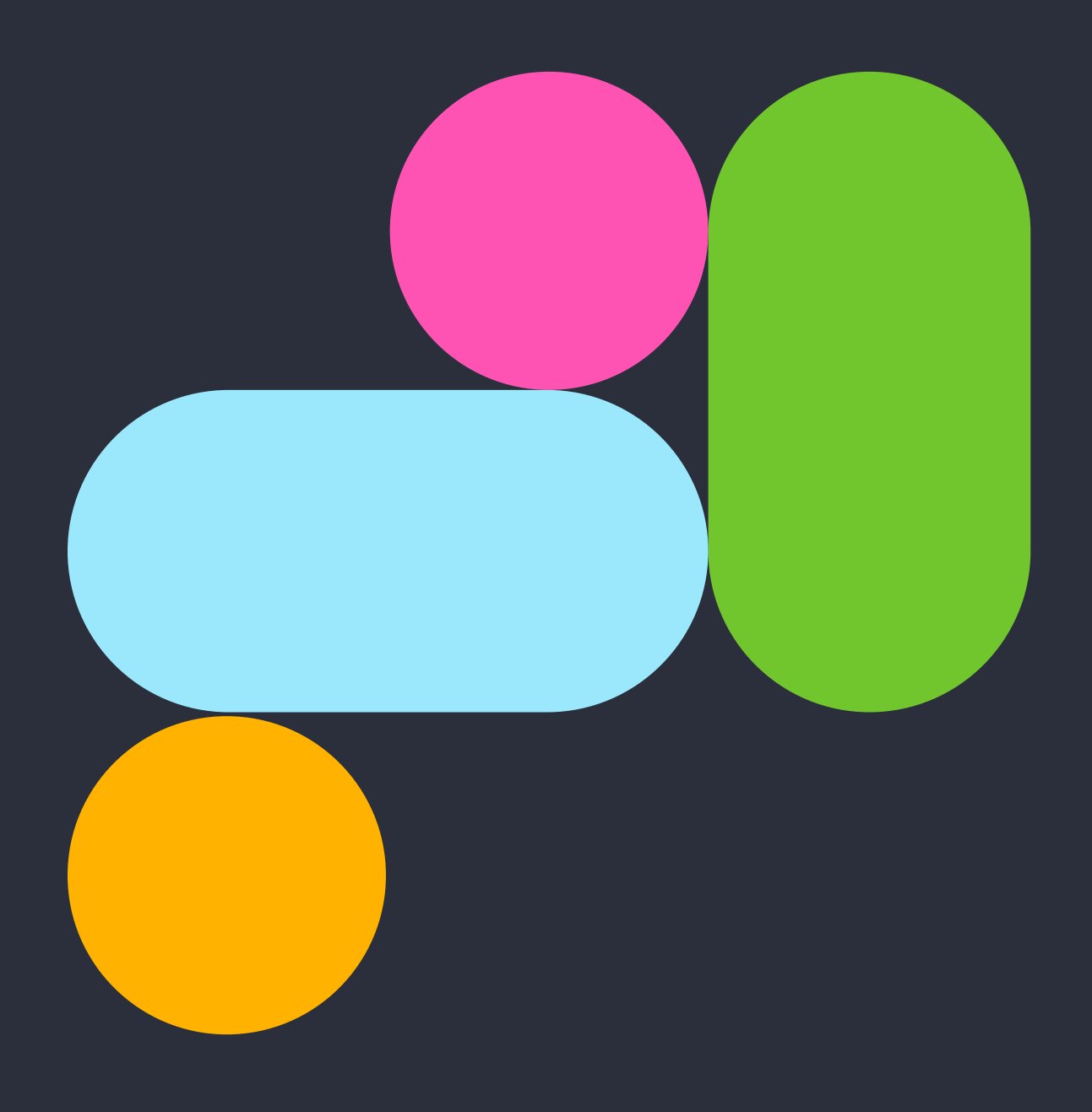

#### Presenters

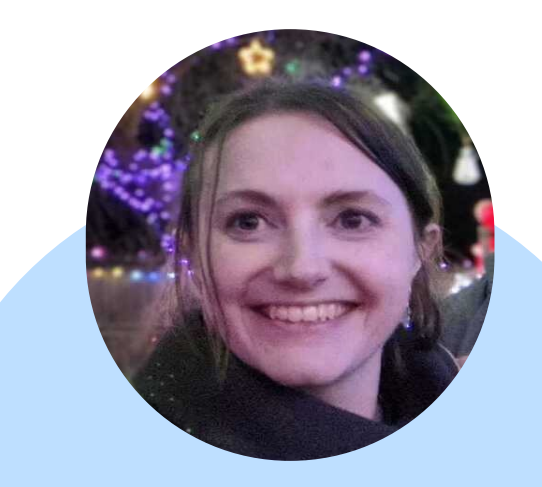

Emily Perry Research Engagement Manager

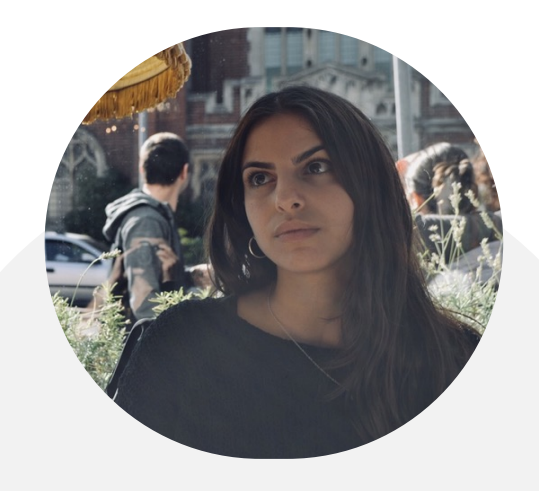

Eleni Christodoulou Solutions Architect at Lifebit

## Data security 🗘

- This training session will include data from the GEL Research Environment
- As part of your IG training you have agreed to not distribute these data in any way
- You are not allowed to:
  - Invite colleagues to watch this training with you
  - Take any screenshots or videos of the training
  - Share your webinar link (we will remove anyone who is here twice)
- We will record this training and distribute the censored video afterwards

#### Questions

All your microphones are muted Use the Zoom Q&A to ask questions Upvote your favourite questions: if we are short on time we will prioritise those with the most votes

#### Questions

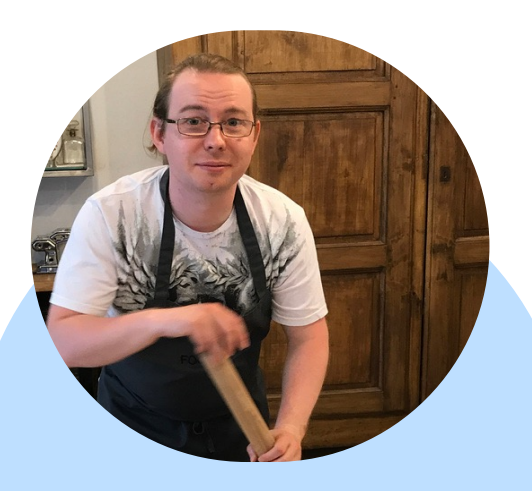

Matthieu Vizuete-Forster Bioinformatician - Research Services

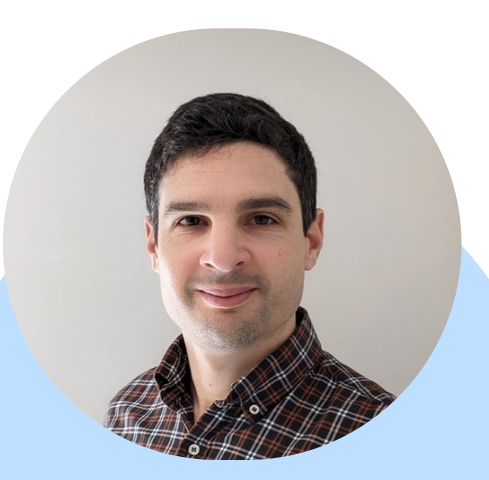

Asier Gonzalez-Uriarte Bioinformatician - Research Services

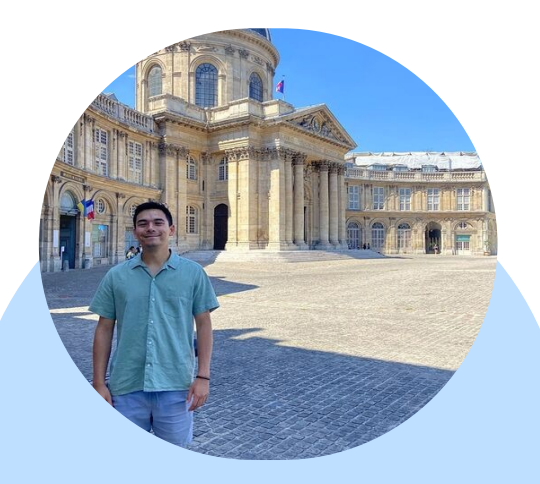

Alex Ho Bioinformatician - Research Services

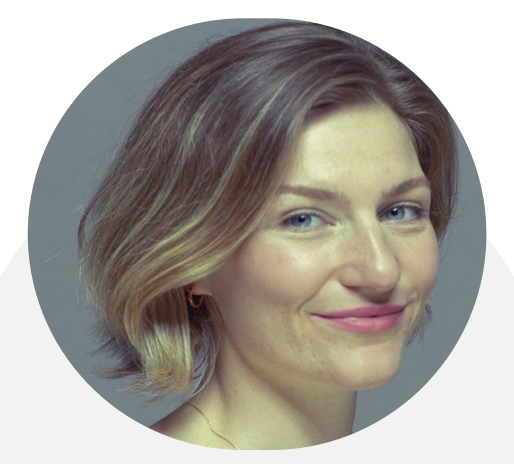

Rosie Davies Principal User Success Manager at Lifebit

## Agenda

| 1 | Introduction and admin                             |
|---|----------------------------------------------------|
| 2 | Genome assembly                                    |
| 3 | LabKey tables of variant genotypes                 |
| 4 | Finding genotypes with IVA and Cohort<br>Browser   |
| 5 | The Small Variant and Structural Variant workflows |
| 6 | Aggregated variant files                           |
| 7 | When/why you would use each method                 |
| 8 | Help and questions                                 |

#### Materials

- Slides and video will be sent out to you after the session
- Scripts available in /gel\_data\_resources/examp le\_scripts/workshop\_scrip ts/genotypes\_2024

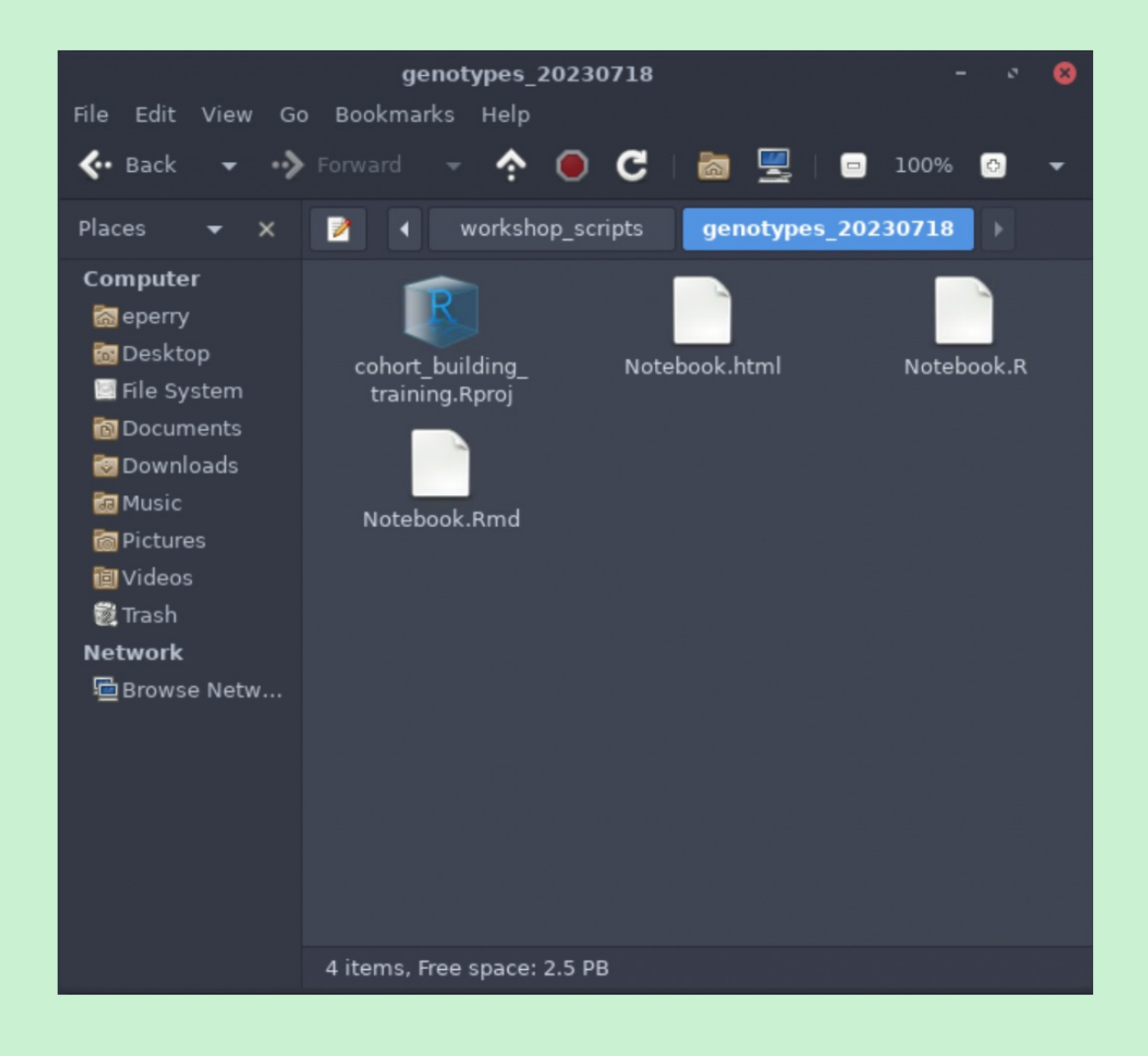

#### 2. Genome Assembly

#### 100,000 Genomes Project

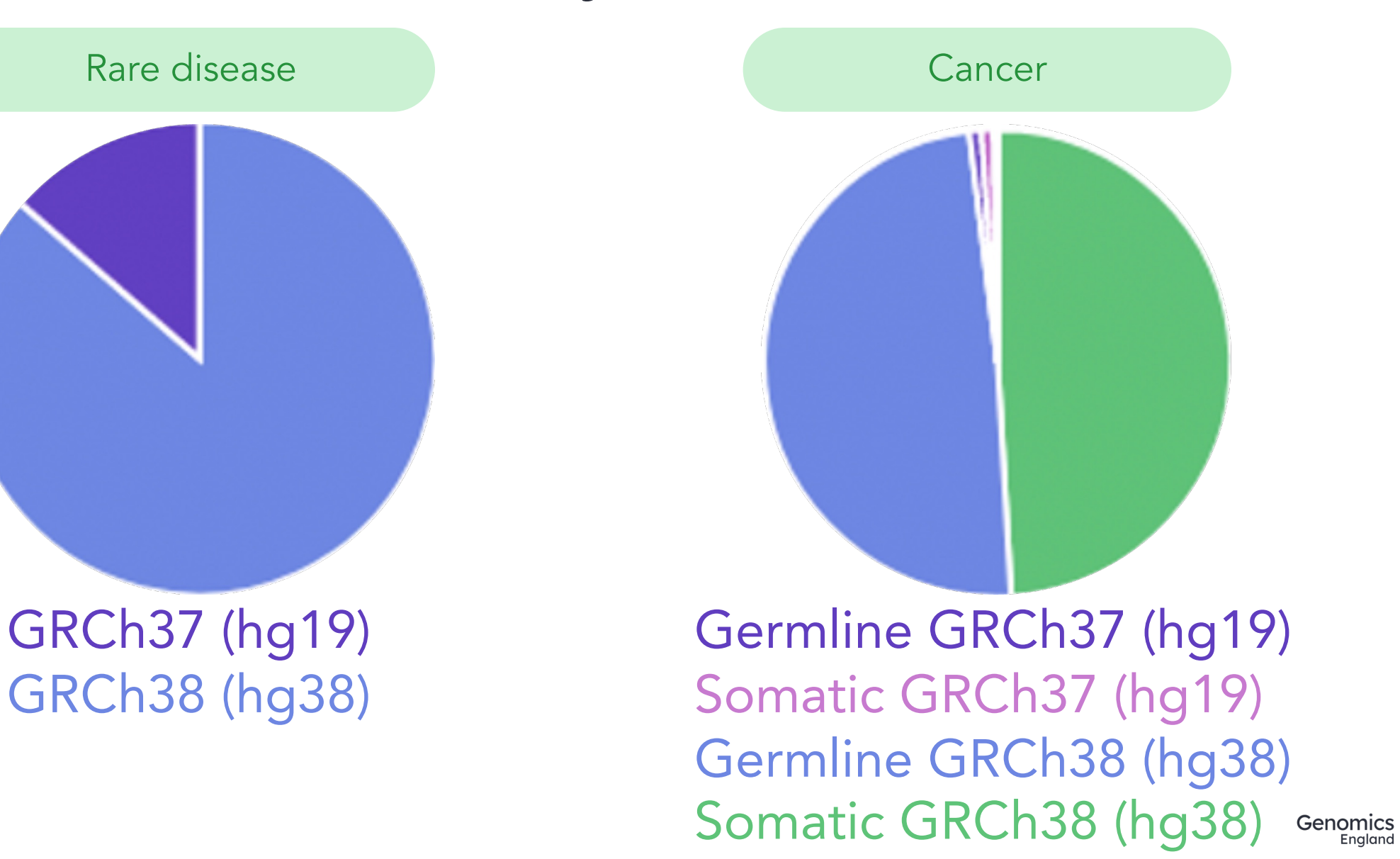

#### 100,000 Genomes Project

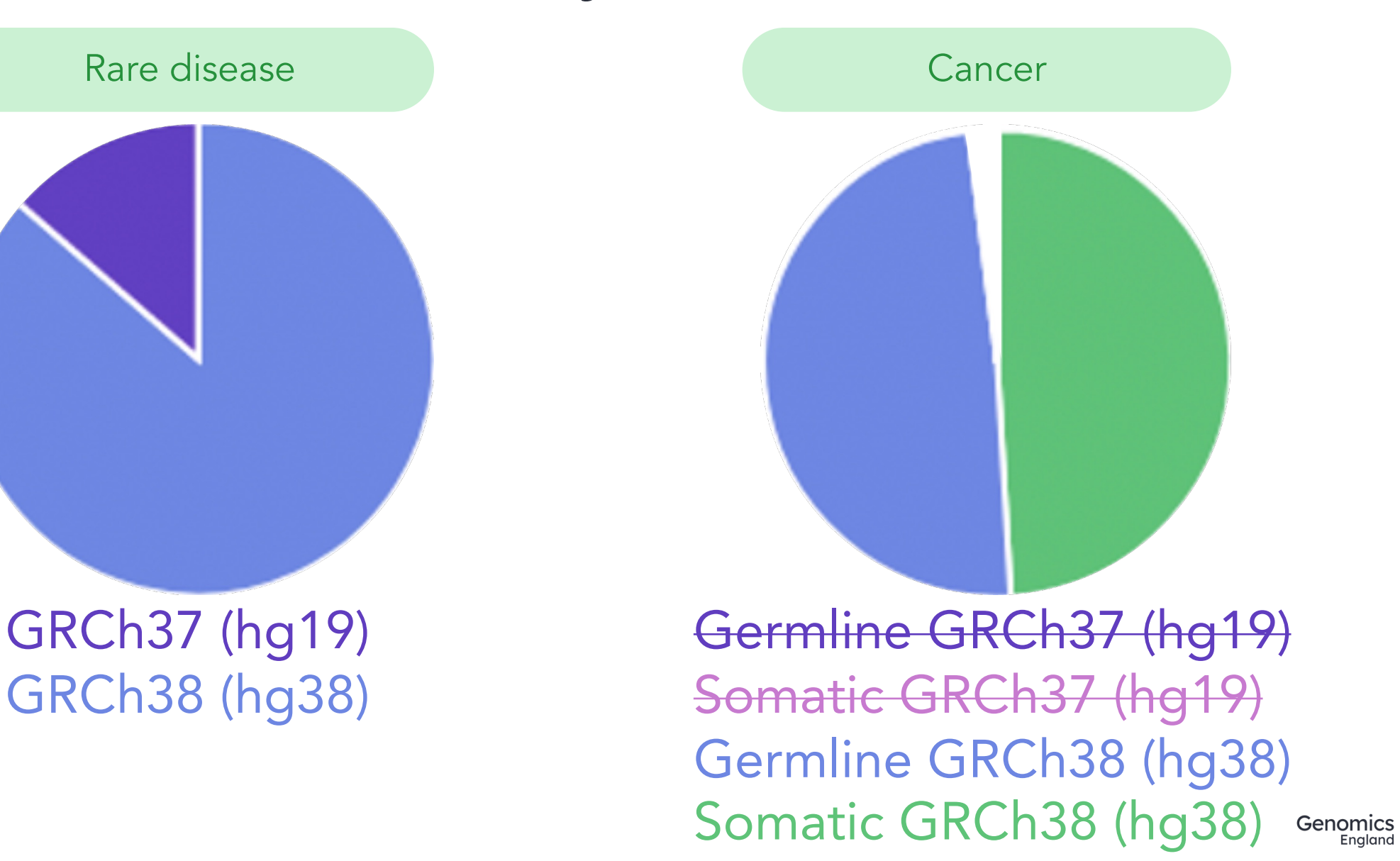

#### NHS GMS

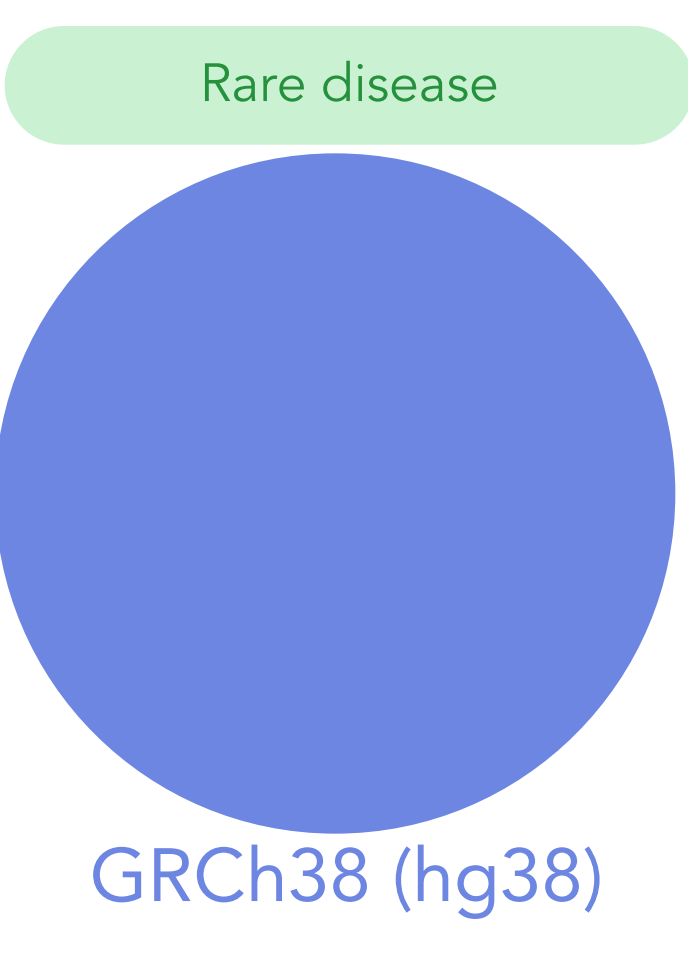

Germline GRCh38 (hg38) Somatic GRCh38 (hg38)

Cancer

#### Genome assembly coordinates

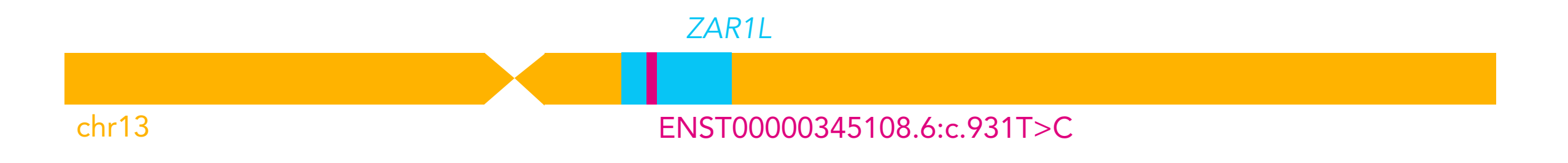

|                            | GRCh37 (hg19)            | GRCh38 (hg38)                |
|----------------------------|--------------------------|------------------------------|
| ZAR1L                      | 13:32,877,837-32,889,481 | chr13:32,303,699- 32,315,363 |
| ENST00000345108.6:c.931T>C | 13:32,878,051            | chr13:32,303,914             |

### Converting between assemblies

#### Inside the RE

- Liftover tool on HPC
- Chain files in public\_data\_resources

#### Outside the RE

- Ensembl Assembly converter
- UCSC Liftover

# 3. LabKey tables of variant genotypes

#### LabKey

- Participant details and family relationships
- Sample details
- Genomic file locations
- Clinical data
- Bioinformatics analysis results
  - Rare disease tiering
  - Cancer tiering
  - Exomiser

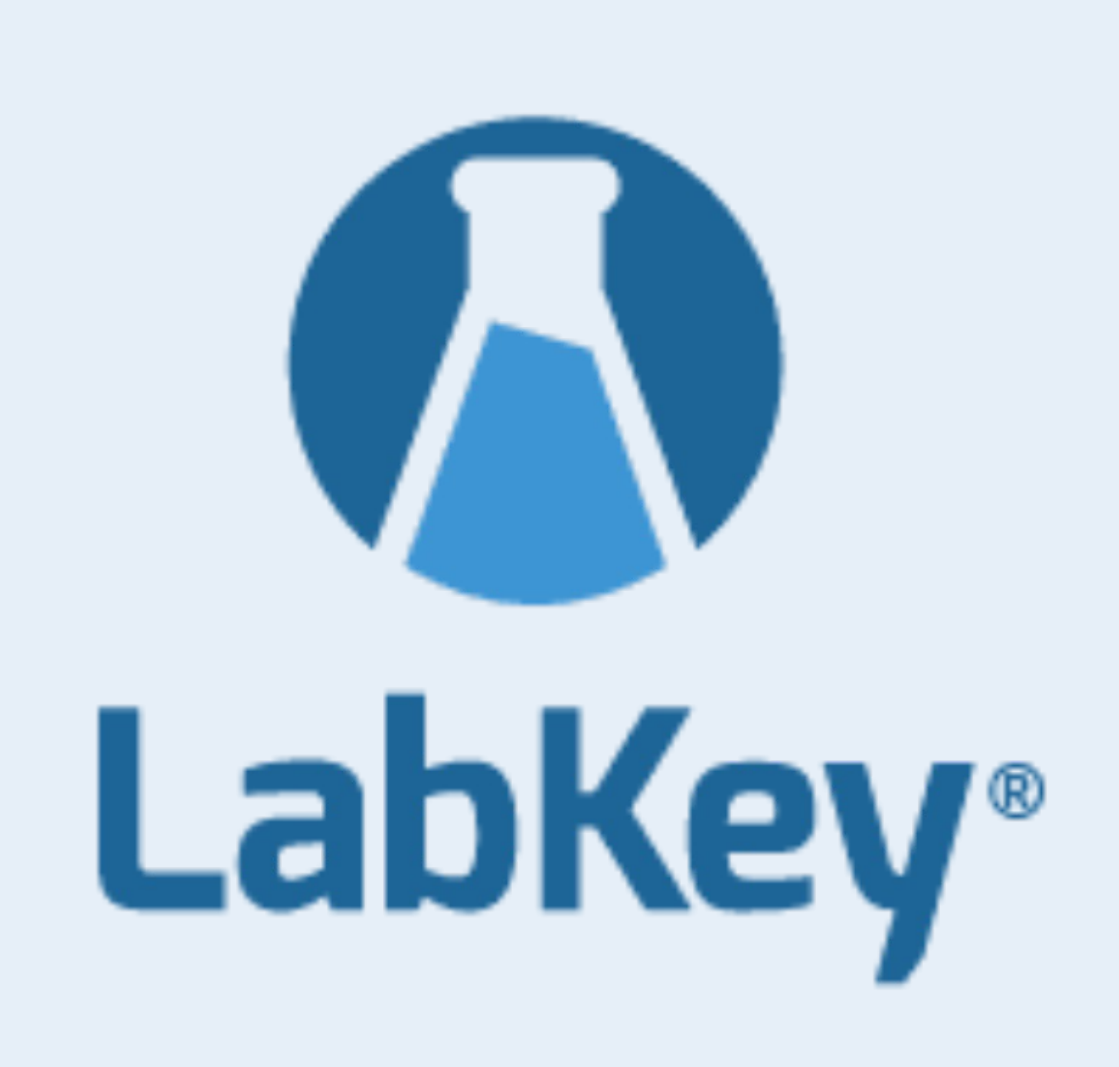

#### Rare disease tiering

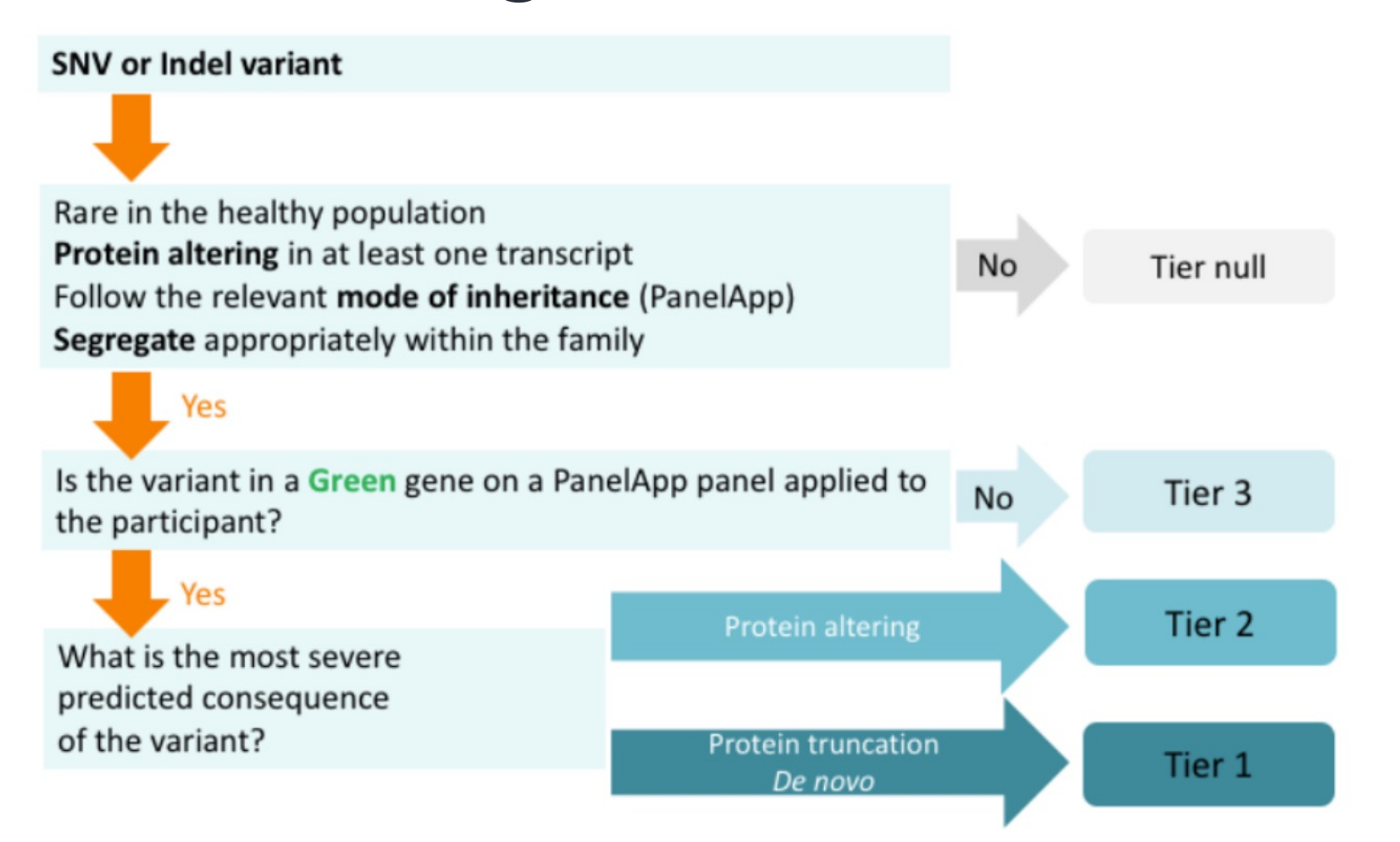

#### Rare disease tiering based on PanelApp genes

| List 🛧    | Entity        | Reviews              | Mode of inheritance                                                | Details                                                                                                    |            |
|-----------|---------------|----------------------|--------------------------------------------------------------------|----------------------------------------------------------------------------------------------------|------------|
| Filter En | tities        |                      |                                                                    |                                                                                                    | 8 Entities |
| Green     | <u>ATP1A3</u> | 1 review<br>1 green  | MONOALLELIC,<br>autosomal or<br>pseudoautosomal, NOT<br>imprinted  | Sources<br>• Expert Review<br>• Expert Review Green<br>Phenotypes<br>• 601338<br>• 614820<br>Tags                                                                                                    |            |
| Green     | DFNB59        | 2 reviews<br>1 green | BIALLELIC, autosomal or<br>pseudoautosomal                         | Sources<br>• Expert Review<br>• Expert Review Green<br>Phenotypes<br>• 610219<br>Tags<br>new-gene-name                                                                                                    |            |
| Green     | OPA1          | 2 reviews<br>1 green | MONOALLELIC,<br>autosomal or<br>pseudoautosomal, NOT<br>imprinted  | Sources <ul> <li>Eligibility statement prior genetic testing</li> <li>Expert Review Green</li> </ul> Phenotypes <ul> <li>Optic atrophy 1, OMIM:165500</li> <li>Optic atrophy plus syndrome, OMIM:125250</li> </ul> Tags |            |
| Green     | <u>OTOF</u>   | 1 review<br>1 green  | BIALLELIC, autosomal or<br>pseudoautosomal                         | Sources<br>Expert Review Green<br>Radboud University Medical Center, Nijmegen<br>Phenotypes<br>601071<br>Tags                                                                                                    |            |
| Amber     | DIAPH3        | 3 reviews<br>1 red   | BOTH monoallelic and<br>biallelic, autosomal or<br>pseudoautosomal | Sources <ul> <li>Expert Review Amber</li> <li>Radboud University Medical Center, Nijmegen</li> </ul> Phenotypes <ul> <li>Auditory neuropathy, autosomal dominant, 1, 609129</li> </ul> Tags                             |            |

#### Rare disease Exomiser

#### Exomiser

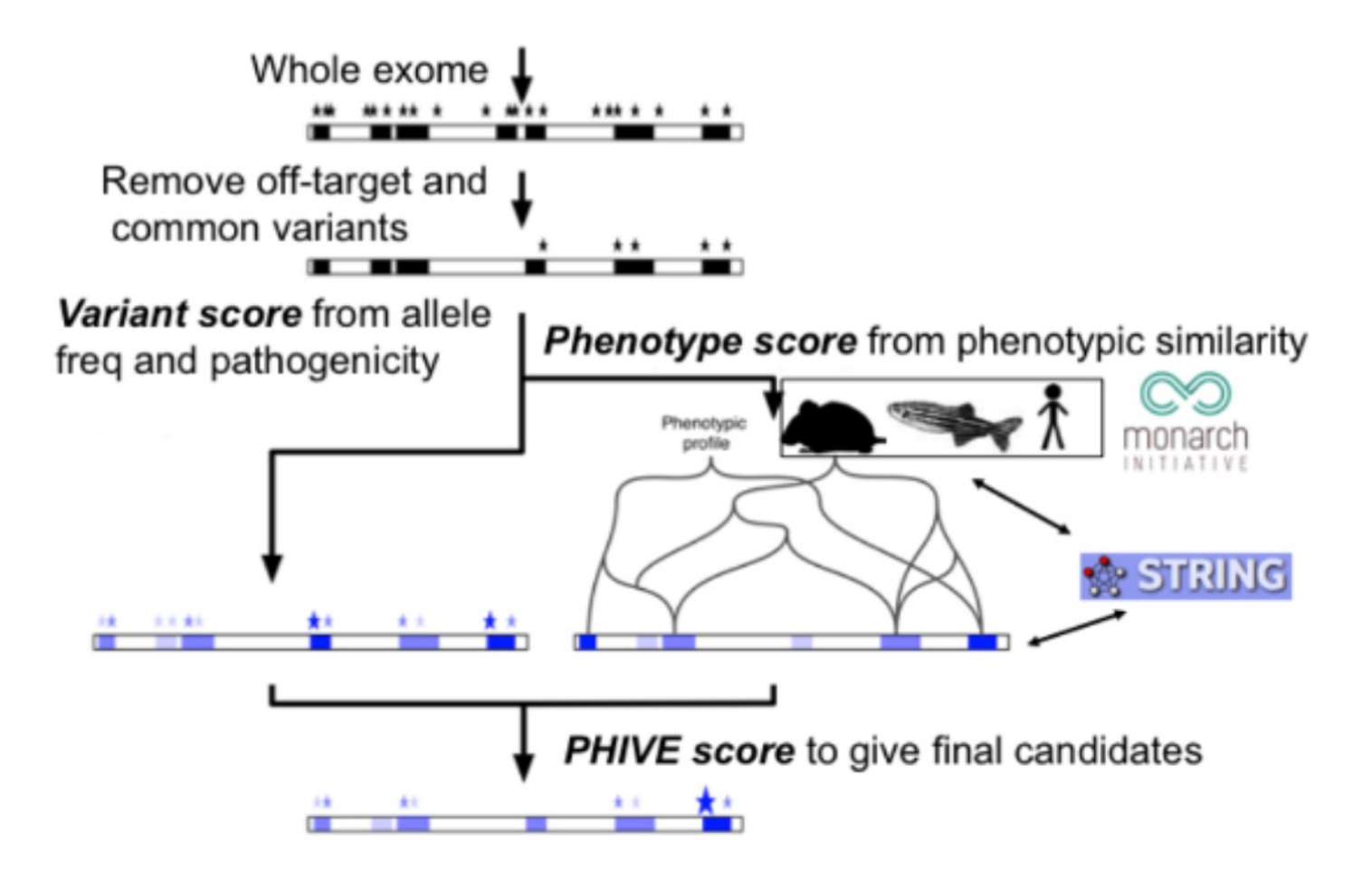

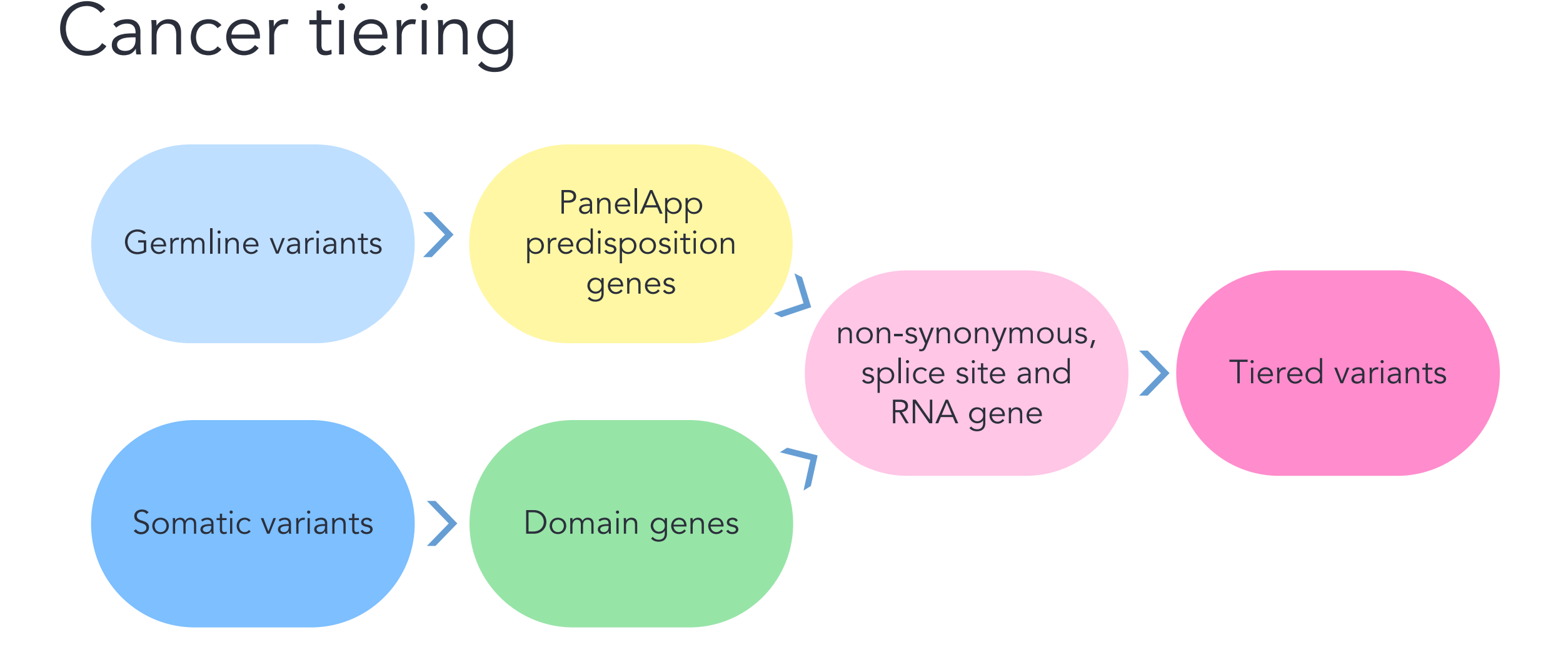

## 100k tiering

#### GRCh37 (hg19) GRCh38 (hg38)

Rare disease

#### Germline GRCh38 (hg38) Somatic GRCh38 (hg38)

Cancer

### Tiering tables genome assembly – 100k

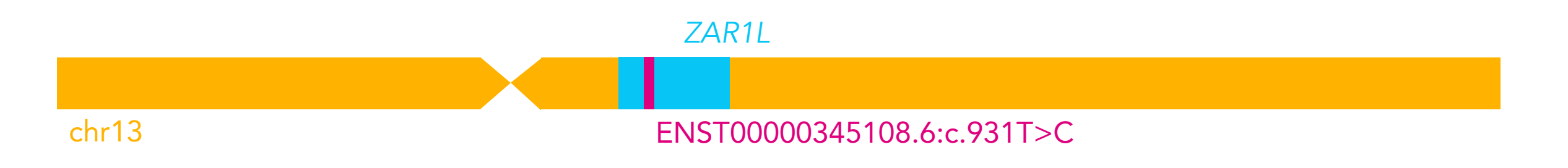

| Search by               |                                                                                   |
|-------------------------|-----------------------------------------------------------------------------------|
| gene                    | Should find all filter-passing variants in the gene on either assembly            |
| coordinate              | You must also specify the genome assembly                                         |
| HGVS (exomiser<br>only) | Should find all filter-passing variants that match your string on either assembly |

### NHS GMS tiering

Rare disease

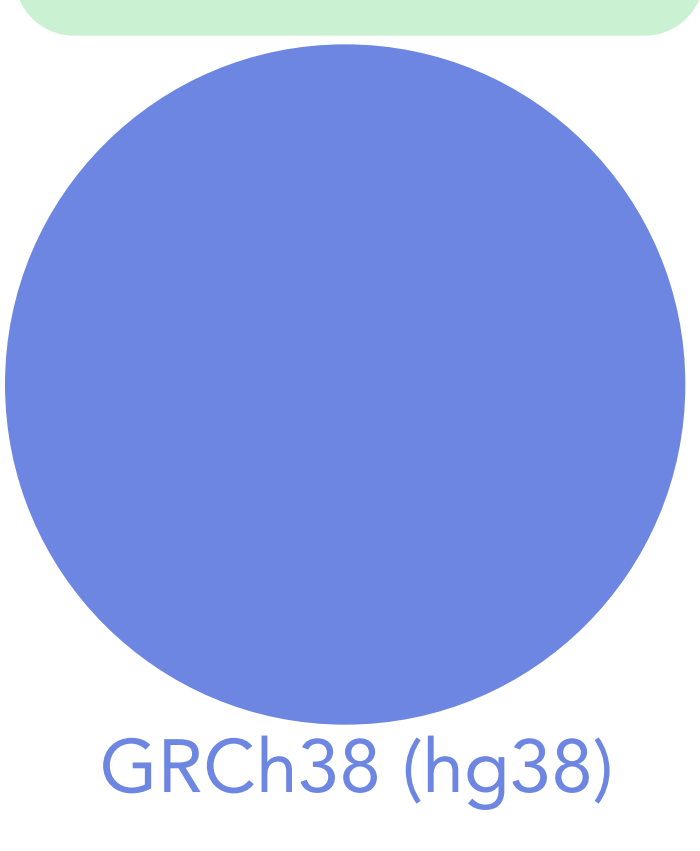

Variant data in LabKey demo

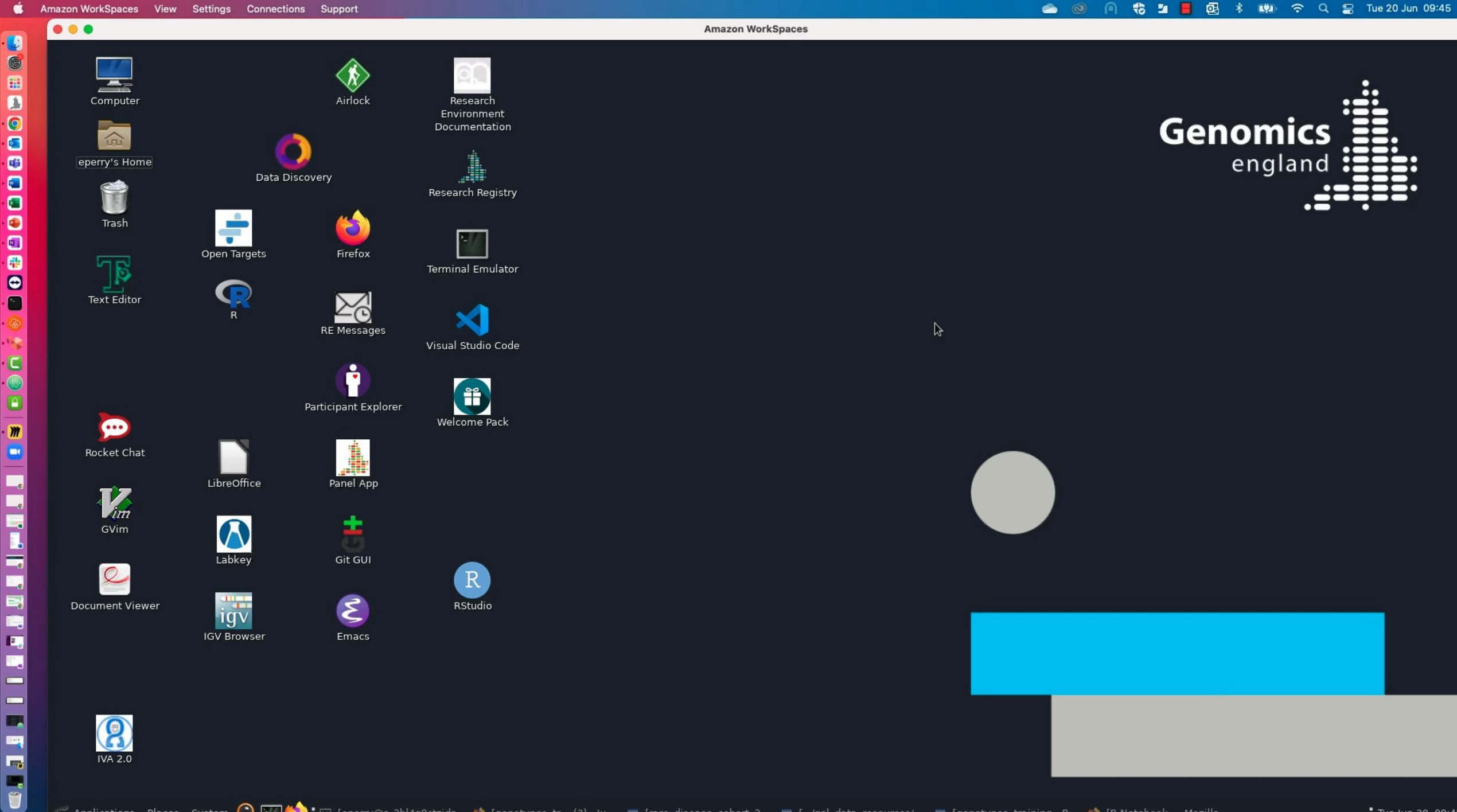

Tue Jun 20, 09:45

#### Genomics England CloudOS

CloudOS is a Cloud (AWS) based tool within the RE which provides you with a secure way to access and analyse Genomics England data with scalable, on-demand compute.

Offers a complimentary solution alongside other RE tools.

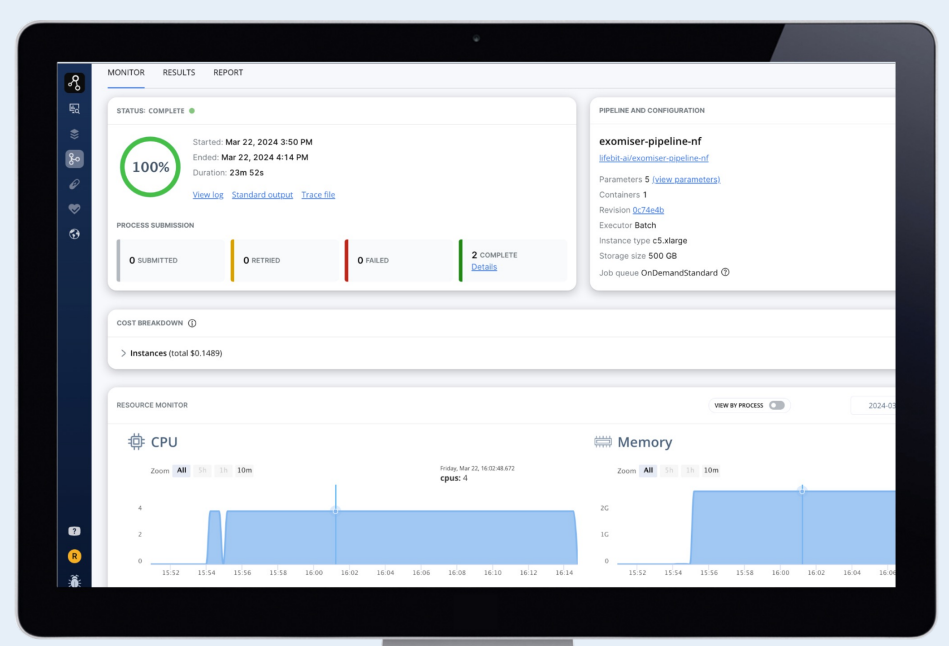

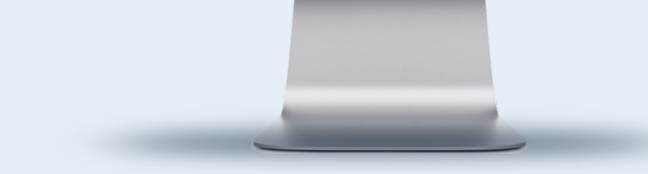

#### How CloudOS may help streamline your analysis

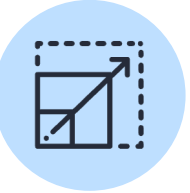

On demand scalable compute, so no need to queue for resources.

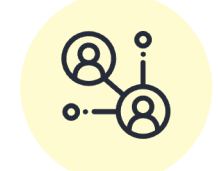

Collaborative workspaces for your project, making it easy to securely share tools and results.

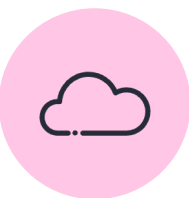

Fully end-to-end, from data to analytics in one platform.

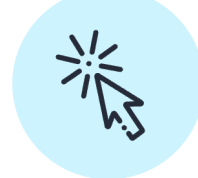

Simple and intuitive user interface.

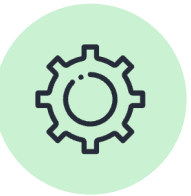

Easy to bring in data, packages and tools.

#### CloudOS considerations

AWS S3 storage in place of Weka, so there are some limitations on data availability

- Clinical: 100k and Covid
- Omic: VCFs, aggVCFs & some BAMS/CRAMs.

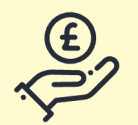

Genomics England provides free \$1000 worth of compute per month to academic researchers

#### CloudOS Cohort Browser – Source tables

Filter participants using multiple phenotypic tables

Pull genomic file locations for filtered cohort

Build Phenotype files for downstream analysis

| Cohort query                                                                     |                             |                  |                        | 🖺 Query 🗸 🗸 Apply t       | to coha |
|----------------------------------------------------------------------------------|-----------------------------|------------------|------------------------|---------------------------|---------|
| Schema explorer (2)                                                              | source_data_100kv17         | _covidv5.rare_di | seases_participant_phe | Add to co                 | ohort q |
| Q Filter data                                                                    | Filter                      |                  |                        | $\phi$ Viet               | w as SC |
| <ul> <li>∽ source_data_100kv17_covidv5</li> <li>&gt; Quick View</li> </ul>       | No query applied to the tab | ble              |                        |                           |         |
| <ul> <li>Common</li> <li>Bioinformatics</li> <li>Long Read Sequencing</li> </ul> |                             |                  |                        | Show/hide columns         | ~       |
| > Cancer                                                                         | T hpo_build_num⊽            | T hpo_id         | ♥ T hpo_present        | ♡ Thpo_term ▼ Tlaterality | V       |
| ~ Rare Disease                                                                   | releases/2015-03-12         | HP:0003508       | No                     | Proportionate sh, Filter  |         |
| rare_diseases_early_childhood_ rare_diseases_family                              | releases/2015-03-12         | HP:0001250       | No                     | Equals                    |         |
| mare_diseases_gen_measuremer                                                     | releases/2015-02-12         | HP-0000266       | No                     | Abnormality of th         |         |
| rare_diseases_imaging                                                            | 10100303/2013 03 12         | 11               | NO                     | Abilitinality of a        |         |
| iii rare_diseases_invest_blood_lab                                               | releases/2015-03-12         | HP:0001561       | No                     | Polyhydramnios Remove     | Add fil |
| rare_diseases_invest_genetic_te                                                  | releases/2015-03-12         | HP:0010880       | No                     | Increased nuchal trans    |         |
| rare_diseases_participant_disea                                                  | releases/2015-03-12         | HP:0001520       | No                     | Large for gestational a   |         |
| rare_diseases_participant_phe                                                    | releases/2015-03-12         | HP:000055        | No                     | Abnormality of female     |         |
| rare_diseases_pedigree                                                           | releases/2015-03-12         | HP-0001172       | No                     | Absormality of the thu    |         |
| <ul> <li>Secondary Data</li> </ul>                                               | 1000303/2013-03-12          | 117-0001172      | NO                     | Abiomality of the trut    |         |
| Research Community Provided Dat                                                  | releases/2015-03-12         | HP:0001249       | Yes                    | Intellectual disability   |         |
| Covid19 dataset                                                                  | releases/2015-02-12         | LD-0003400       | Mo                     | Disproportionato short    |         |

https://lifebit.atlassian.net/wiki/spaces/CD/pages/813106901/Build+a+cohort+using+source+data

## Variant data in Cohort Browser demo

### LabKey API

Combine queries between tables

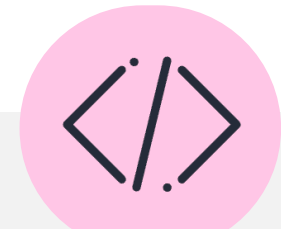

Work in a variety of programming languages (support for Python and R) using SQL queries

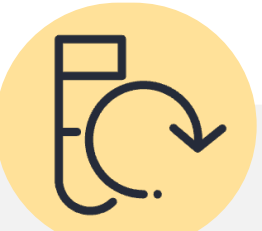

Replicate queries between releases and analyses

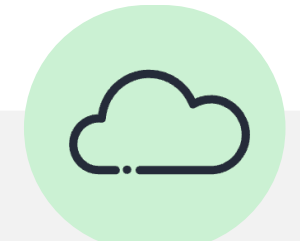

Work locally and on the HPC

## LabKey .netrc

- You can access the same data via the LabKey API as you can through other means
- You will need to configure access to the LabKey API with your username and password
  - In your home directory
  - On the HPC
- You do this by editing a file called .netrc

#### Materials

- Slides and video will be sent out to you after the session
- Scripts available in /gel\_data\_resources/examp le\_scripts/workshop\_scrip ts/genotypes\_2024

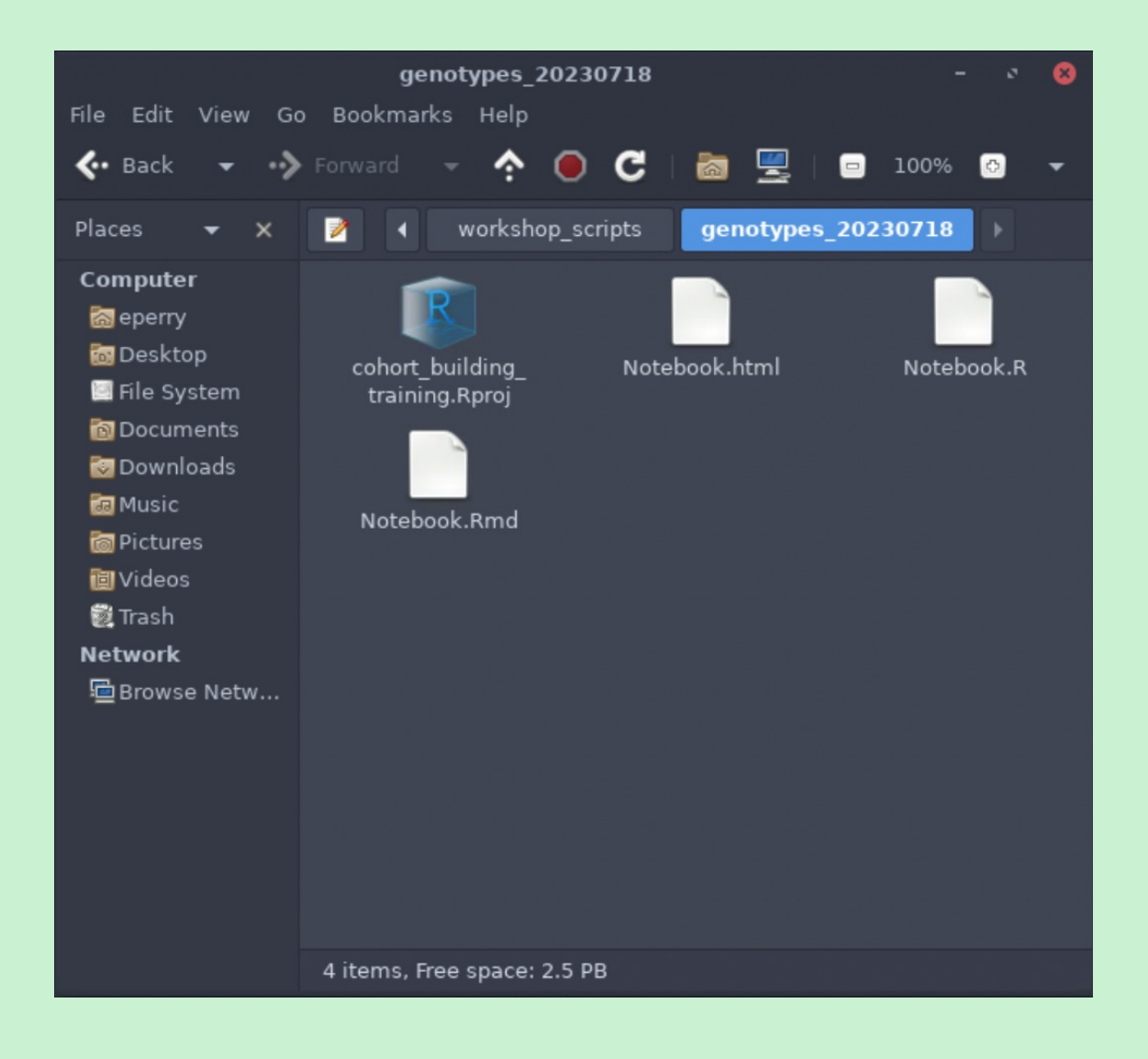

#### To launch the notebooks

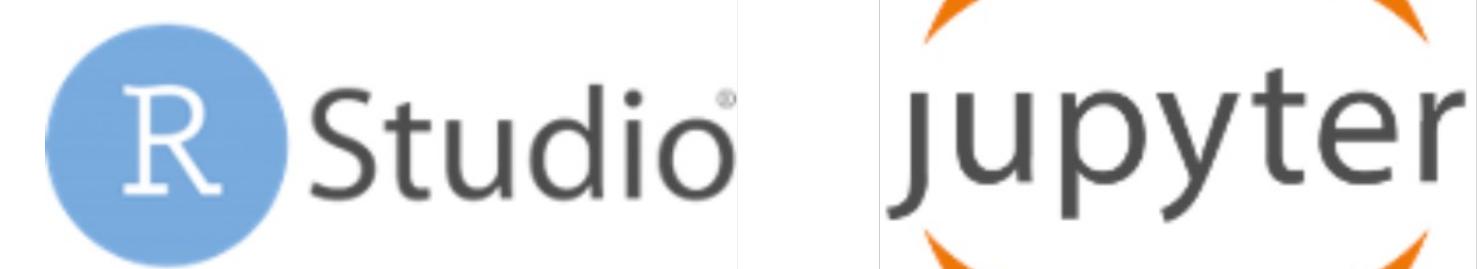

https://redocs.genomicsengland.co.uk/ enable\_rstudio/

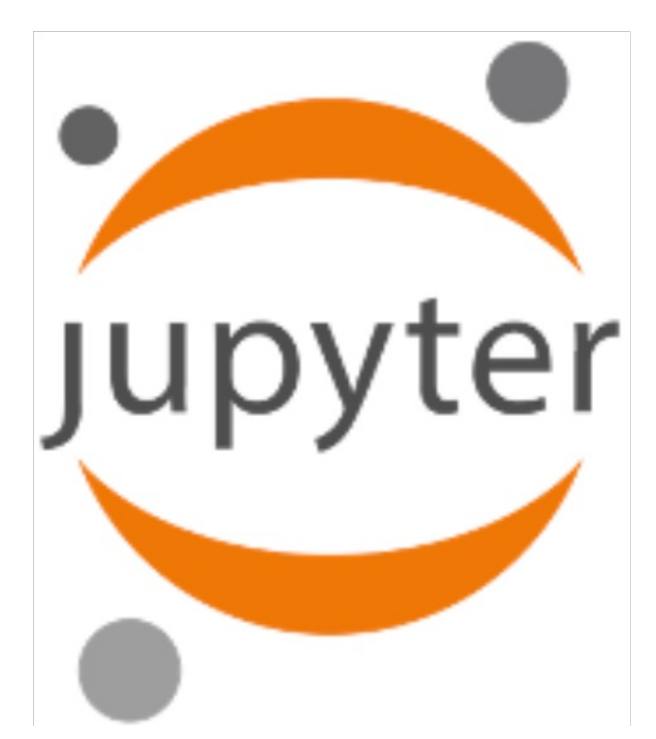

https://redocs.genomicsengland.co.uk/ hpc\_jupyter/

## Variant data in LabKey API demo

#### Amazon WorkSpaces View Settings Connections Support

3

.

0

•

**1** 

2

1

Ð

-

6.

C

6

m

.

.

-

.

100

-

**.** 

#### 👝 🔘 📔 🚼 🛃 🖏 👘 穼 🔍 🚍 Tue 20 Jun 09:57

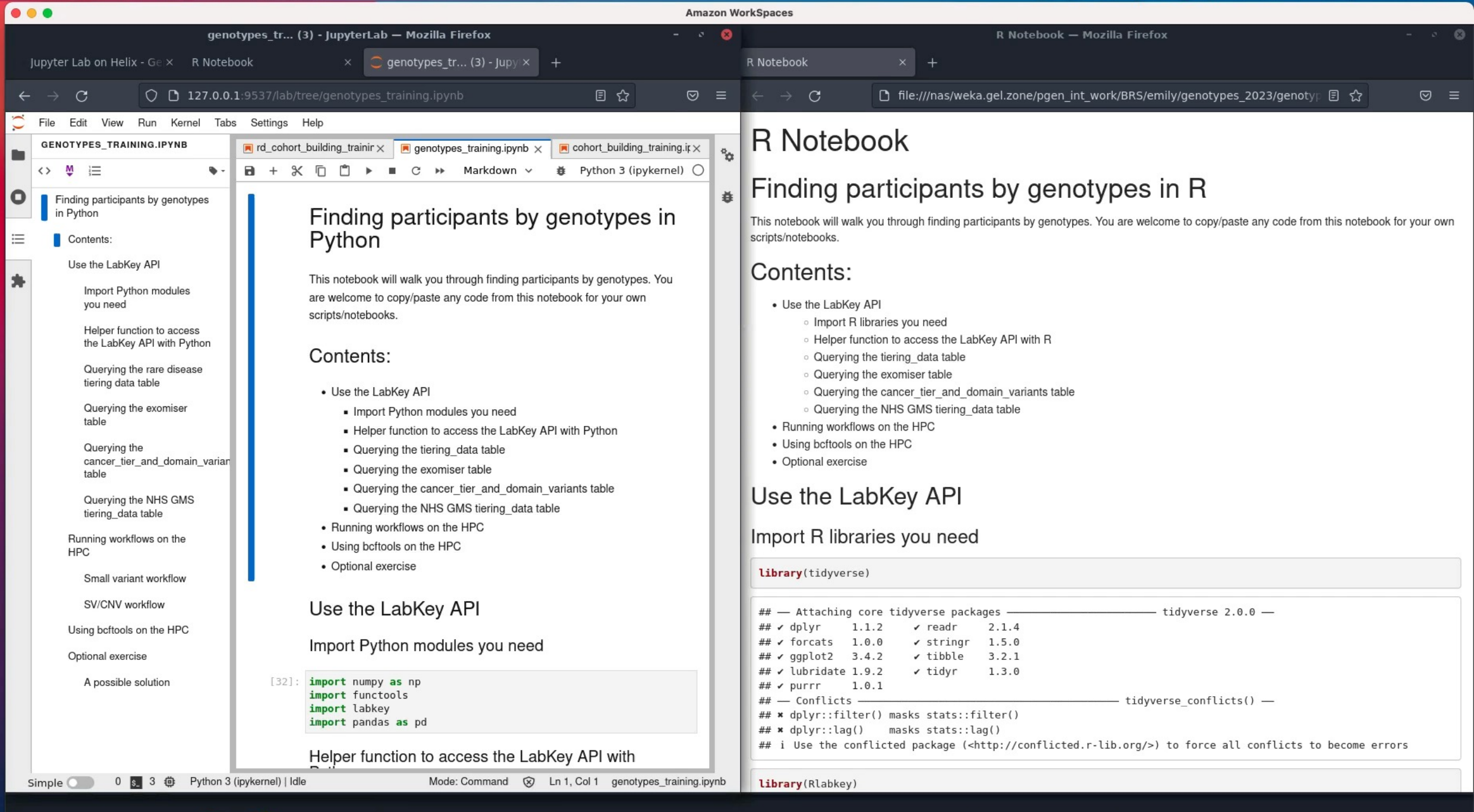
## 4. Finding genotypes with IVA and Cohort Browser

Interactive variant analysis (IVA)

- Point-and-click interface to explore variants
- Filter by loci, consequences, population frequencies and inheritance
- Find participant genotypes

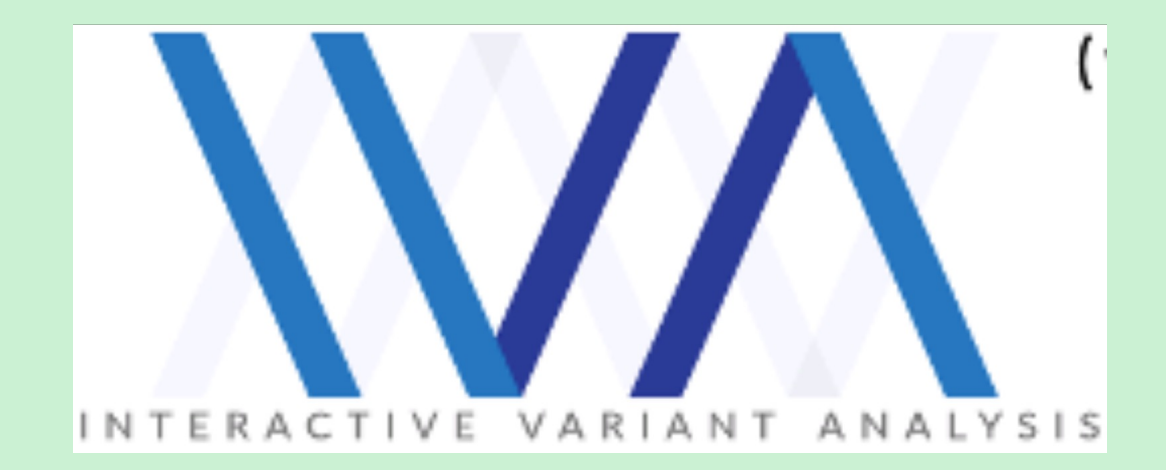

# 100k in IVA

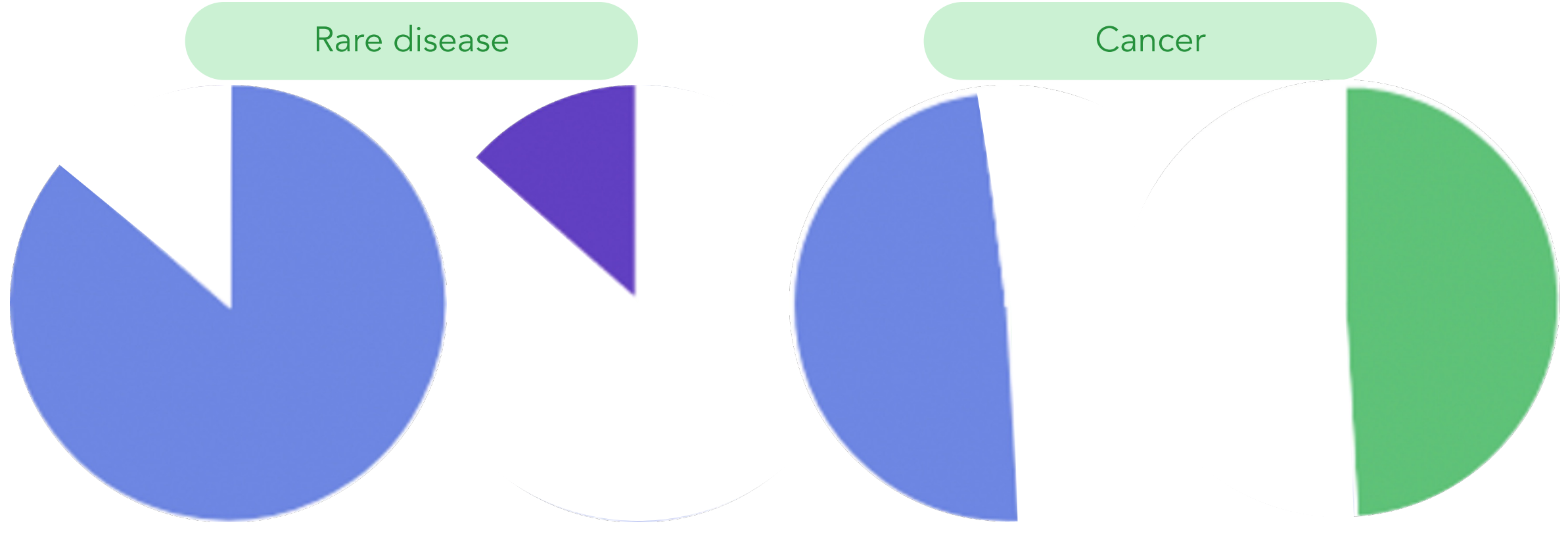

#### GRCh37 (hg19) GRCh38 (hg38)

Germline GRCh38 (hg38) Somatic GRCh38 (hg38)

# IVA demo

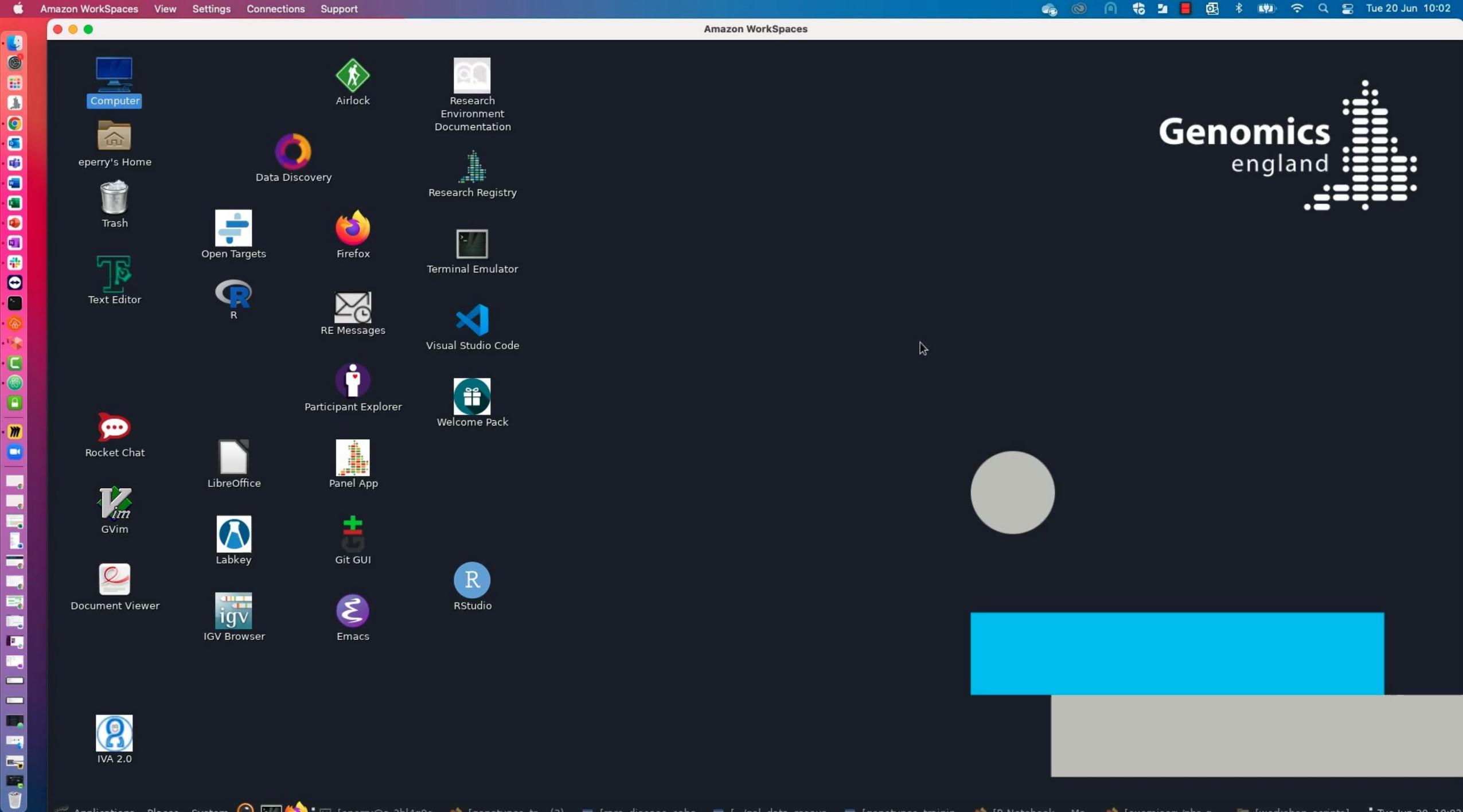

# CloudOS Cohort Browser – genotypes

Filter genotypes and phenotypes in one interface

Point-and-click interface to explore variants

Filter by loci, consequences, population frequencies and inheritance.

|                  |                                                                                                    |                                                                                                    |                                         | Genes Location                         | Consequer                                | ce Populat                                 | tion frequency   | Clinical F                                                                                                    | henotype                                 | Deleteriousness                                                            | Conserv                                                                                                    |
|------------------|----------------------------------------------------------------------------------------------------|----------------------------------------------------------------------------------------------------|-----------------------------------------|----------------------------------------|------------------------------------------|--------------------------------------------|------------------|----------------------------------------------------------------------------------------------------|------------------------------------------|----------------------------------------------------------------------------|----------------------------------------------------------------------------------------------------|
|                  |                                                                                                    |                                                                                                    |                                         |                                        | Genomic L                                | scation ①                                  | 3:444-55555, 1:1 |                                                                                                    |                                          |                                                                            |                                                                                                    |
|                  |                                                                                                    |                                                                                                    |                                         |                                        | Feature Ids                              | 0                                          |                  |                                                                                                    |                                          |                                                                            |                                                                                                    |
|                  |                                                                                                    |                                                                                                    |                                         |                                        | Gene bloty                               | pe                                         | Select option(s) |                                                                                                    |                                          |                                                                            |                                                                                                    |
| hort Bro         | wser /                                                                                                    | Example_cohort_training                                                                                                    |                                         |                                        |                                          |                                            |                  | VARIANT<br>SNV                                                                                                    |                                          |                                                                            |                                                                                                    |
| Ex               | amp                                                                                                    | le_cohort_training                                                                                                    | 18 of 1188                              |                                        |                                          |                                            |                  | CNV<br>INSERTION<br>DELETION                                                                                                    |                                          |                                                                            |                                                                                                    |
| cription         |                                                                                                    | Add a description                                                                                                    |                                         |                                        |                                          |                                            |                  |                                                                                                    |                                          |                                                                            |                                                                                                    |
| notynic          |                                                                                                    |                                                                                                    |                                         |                                        |                                          |                                            |                  |                                                                                                    |                                          |                                                                            |                                                                                                    |
| iotypic f        | filter<br>filter                                                                                           | No filter applied ATF6-filter × Remove                                                                                                    | 2                                       |                                        |                                          |                                            | Rese             | Update                                                                                                    |                                          |                                                                            |                                                                                                    |
| Phenot           | filter<br>filter<br>typic d<br>ATF6                                                                        | No filter applied ATF6-filter × Removelata discovery o -filter ×                                                                                                    | nics data discove                       | ry Ovi                                 | erview                                   |                                            | Rese             |                                                                                                    |                                          |                                                                            |                                                                                                    |
| Phenot<br>Filter | filter<br>filter<br>typic d<br>ATF6<br>38 \v                                                               | No filter appiled ATF6-filter × Remove lata discovery  -filter ×  v 14835 samples                                                                                                    | )<br>mics data discove                  | ry Ovi                                 | erview                                   |                                            | Rose             | Global genomic fil                                                                                                    | ters +                                   | Create genotypic filter                                                    | *                                                                                                    |
| Phenot<br>Filter | filter<br>filter<br>typic d<br>ATF6<br>38~                                                                 | No filter applied ATF6-filter × Remov lata discovery  -filter ×  -filter ×  -filter × Lecation                                                                                                    | nics data discove                       | ry Ove                                 | Chromosome                               | DISCOVEHR_A                                | Rose<br>V.L.     | Giobal genomic fil                                                                                                    | ters + ·                                 | Create genotypic filter<br>GNOMAD_EXOM                                     | <u>ځ</u><br>ES_FIN                                                                                                    |
| Phenot<br>Filter | filter<br>filter<br>typic d<br>ATF6<br>38 \v                                                               | No filter appiled ATF0-filter × Remove lata discovery  -filter × -filter × - 14835 samples Location 1:10948349                                                                                                    | nics data discove<br>Reference<br>G     | ry Ovi<br>Alternate<br>C               | Chromosome                               | DISCOVEHR_A<br>0.0005                      | Rose<br>VIL      | Global genomic fil<br>CNOMAD_EXC<br>0.000053120:                                                                                                    | ters + ·                                 | Create genotypic filter<br>GNOMAD_EXOM<br>0.0000449559                     | ±<br>ES_FIN                                                                                                    |
| Phenot<br>Filter | filter<br>filter<br>typic d<br><b>ATF6</b><br>38∨<br>∠ <sup>n</sup><br>∠ <sup>n</sup>                      | No filter appiled ATF6-filter × Remove lata discovery   -filter ×  14835 samples Lecation 1:10948349 1:10948360                                                                                                    | Reference<br>C                          | ry Ove                                 | Chromosome<br>1                          | <b>DISCOVEHR_A</b><br>0.0005<br>0.00154053 | Rose<br>V.L      | Global genomic fil<br>GNOMAD_EXC<br>0.000053120:<br>0.00262135                                                                                                    | ters +<br>MES_ALL<br>2                   | Create genetypic filter<br>GNOMAD_EXOM<br>0.0000449559<br>0.00107778       | عد العربي العربي العربي العربي العربي العربي العربي العربي العربي العربي العربي العربي العربي العربي العربي ال<br>العربي العربي العربي العربي العربي العربي العربي العربي العربي العربي العربي العربي العربي العربي العربي العربي ا |
| Filter           | typic d<br>ATF6<br>38∨<br>2 <sup>3</sup><br>2 <sup>3</sup>                                                 | No filter appiled ATF6-filter × Remove lata discovery                                                                                                    | Reference<br>C<br>C<br>C<br>C<br>C<br>C | ry Ovv<br>Alternate<br>C<br>A          | chromesome<br>1<br>1                     | DISCOVEHR_A<br>0.0005<br>0.00154053        | Rose<br>V I      | Ciobal genomic fil<br>Global genomic fil<br>GNOMAD_EXC<br>0.000053120<br>0.00262135                                                                                                    | tters + + + + + + MES_ALL 2              | Create genetypic filter<br>CNOMAD_EXOM<br>0.0000449559<br>0.00107778       | ±<br>ES_FIN                                                                                                    |
| Phenot<br>Filter | filter<br>filter<br>typic d<br>38∨<br>2 <sup>n</sup><br>2 <sup>n</sup><br>2 <sup>n</sup><br>2 <sup>n</sup> | No filter appiled           ATF6-filter × Remove           Itata discovery         0           -filter ×           ✓ 14835 samples           Location           1:10948349           1:10948352                                         | Reference<br>G<br>CTC<br>C              | ry Ow<br>Alternate<br>C<br>A           | Chromosome<br>1<br>1<br>1                | DISCOVEHR_A<br>0.0005<br>0.00154053        | Rese<br>V        | Cpdate     Cpdate     Cpdate | MES_ALL<br>2                             | Create genotypic filter<br><b>CNOMAD_EXOM</b><br>0.000449559<br>0.00107778 | es_Fin                                                                                                    |
| Phenot<br>Filter | ATF6<br>38∨<br>2 <sup>3</sup><br>2 <sup>3</sup><br>2 <sup>3</sup><br>2 <sup>3</sup><br>2 <sup>3</sup>      | No filter appiled           ATF6-filter × Remove           Idata discovery         0           -filter ×           14835 samples           Location           1:10948349           1:10948374           1:10948392           1:10948318 | Reference<br>G<br>CTC<br>C              | ry Ow<br>Alternato<br>C<br>A<br>A<br>T | Chromosome<br>1<br>1<br>1<br>1<br>1<br>1 | DISCOVEHR_A<br>0.0005<br>0.00154053        | Rose<br>V        | Cpdate     Cpdate     Cpdate | ters + ·<br>MES_ALL<br>2<br>9<br>8<br>87 | Create genetypic filter<br>CNOMAD_EXOM<br>0.0000448559<br>0.00107778       | ±<br>ES_FIN                                                                                                    |

Find participant genotypes.

https://lifebit.atlassian.net/wiki/spaces/CD/pages/813107122/Filter+cohort+by+genomic+data

# CloudOS omics demo

### 5. The Small Variant and Structural Variant workflows

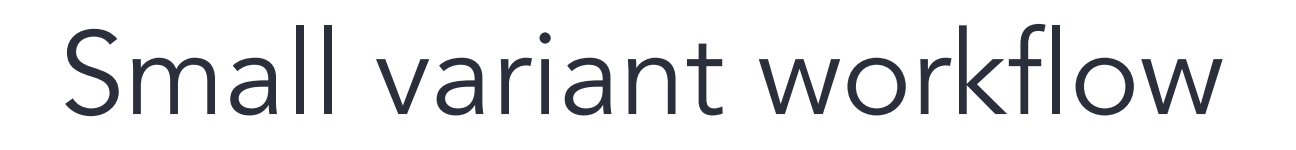

#### Submit a list of genes

Find all short variants in these genes

#### Get 100k participants with these variants

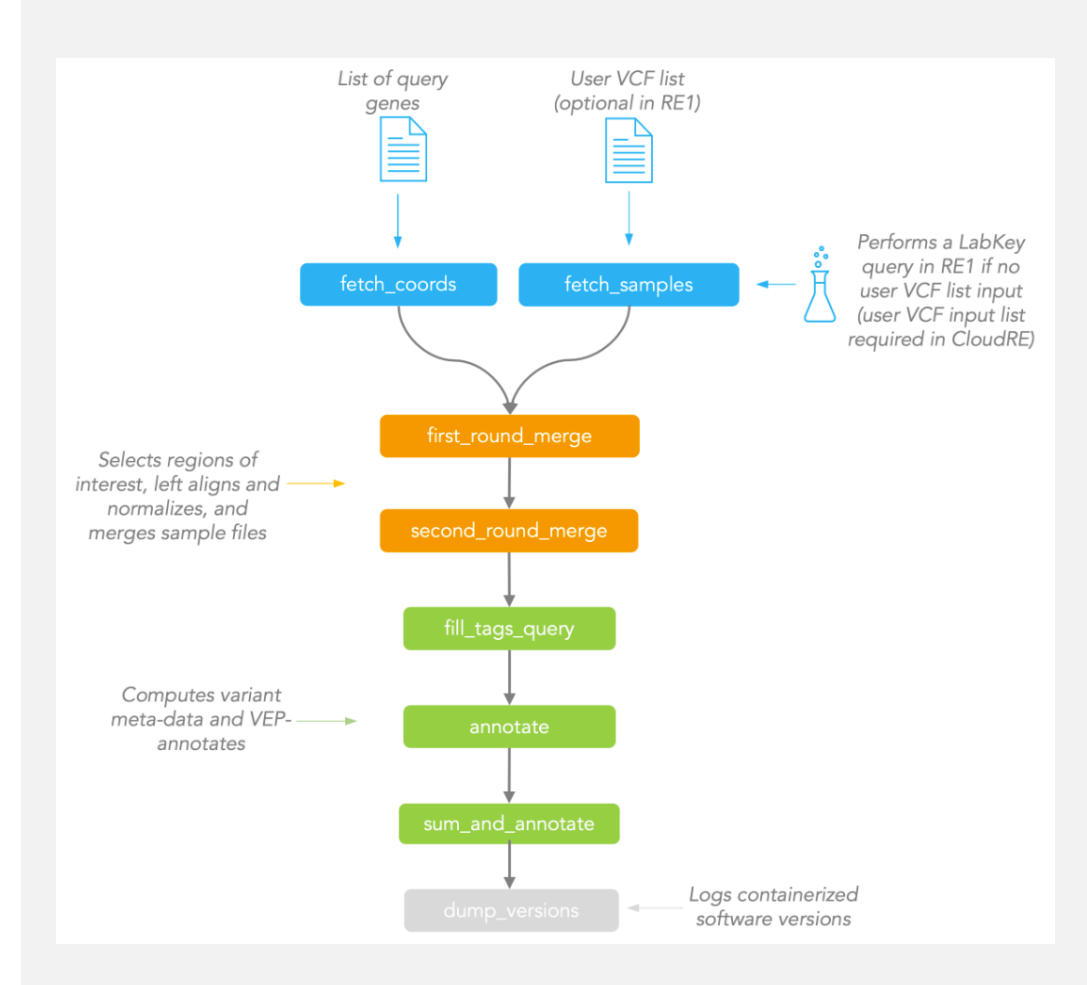

# Structural variant workflow

Submit a list of genes or regions

Find all structural variants overlapping these genes

Get 100k participants with these variants

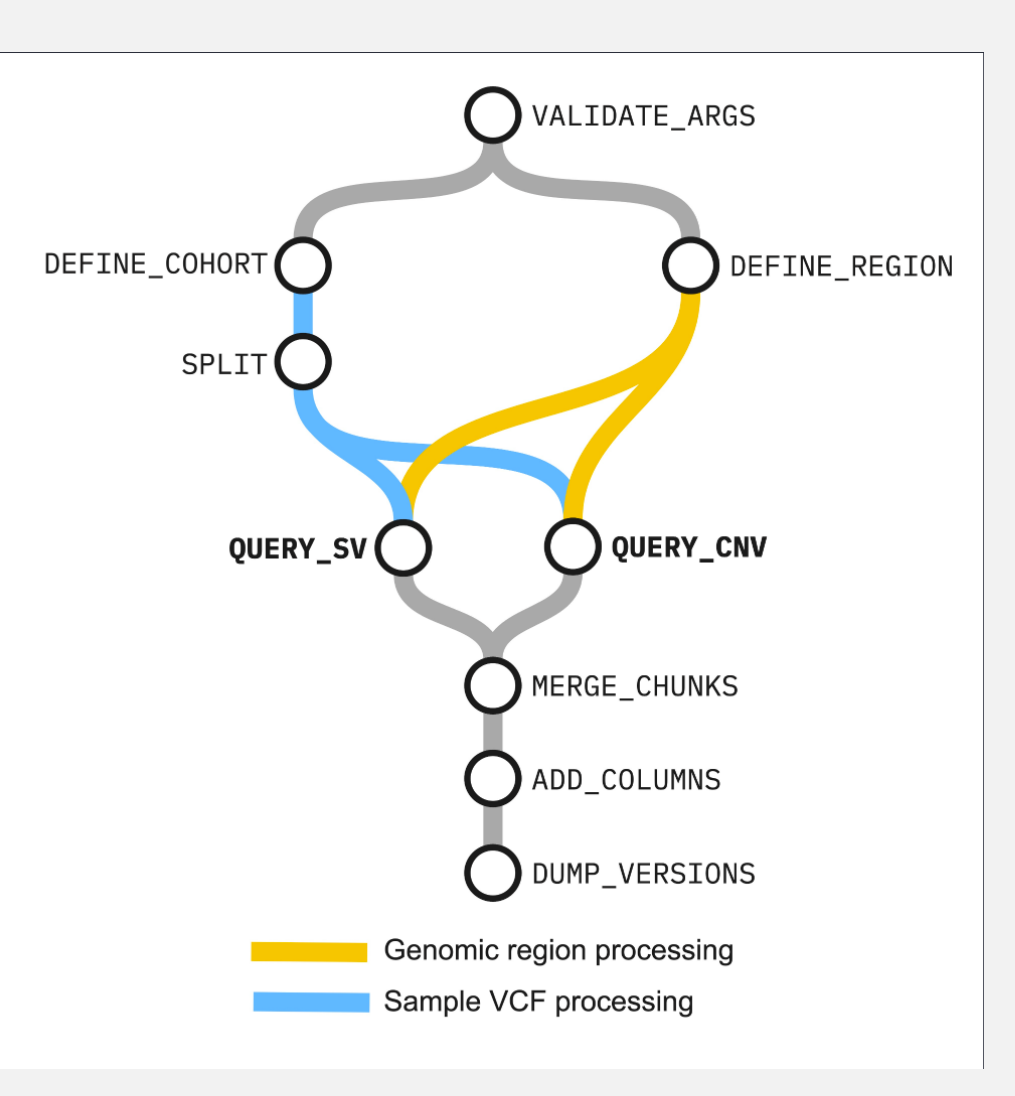

# Workflows genome assembly – 100k

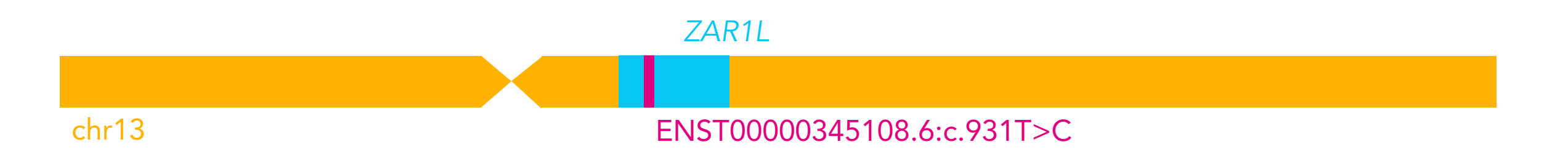

| Search by                        |                                                            |
|----------------------------------|------------------------------------------------------------|
| gene                             | Should find all variants in the gene(s) on either assembly |
| coordinates<br>(structural only) | You must also specify the genome assembly                  |

# Running workflows on the HPC demo

.

A.

0

•

.

-

-

0

-

C

m

.

-

1

12

1

.

1

#### Amazon WorkSpaces

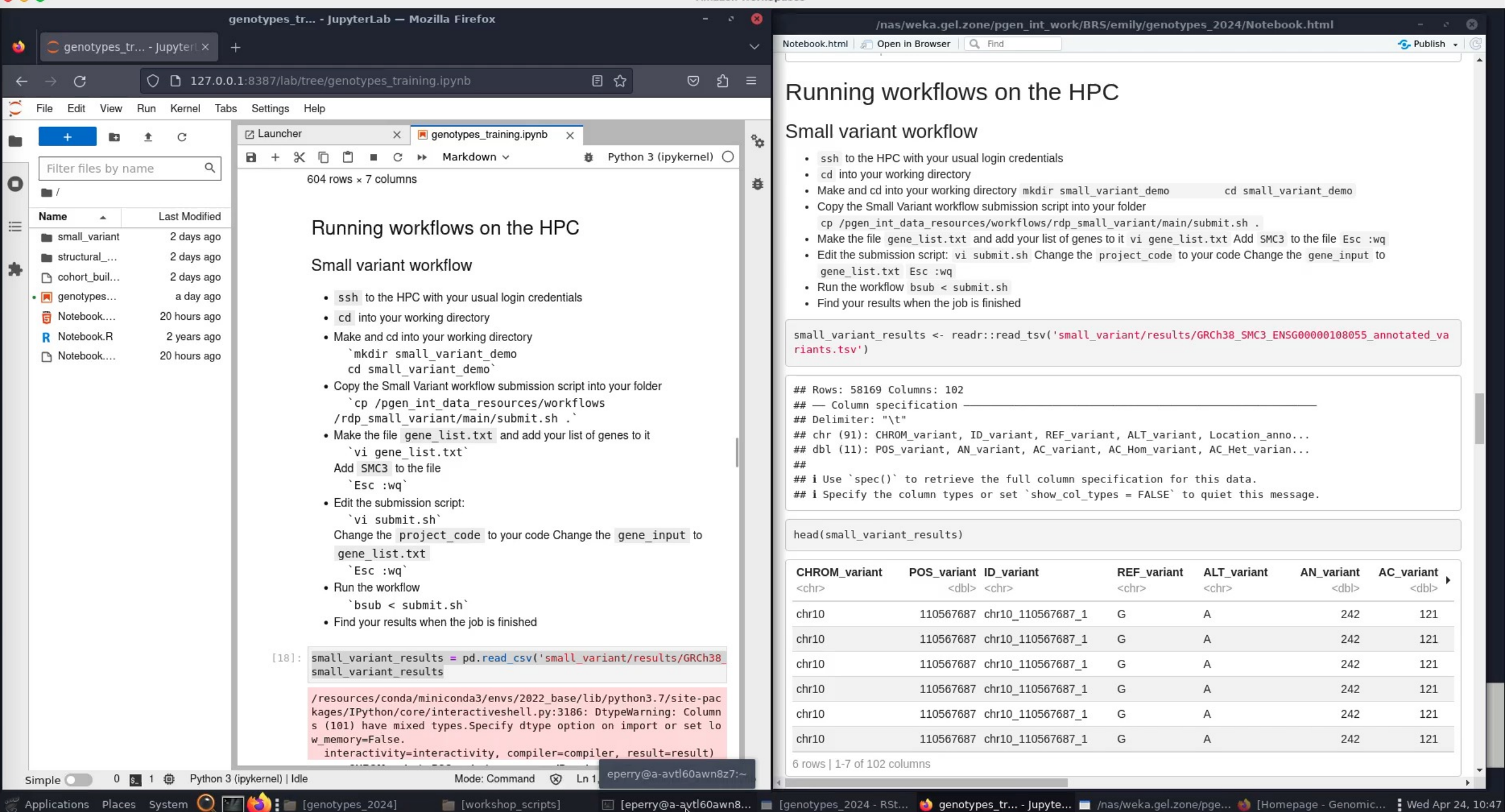

# Running workflows on CloudOS

- Nextflow & WDL pipelines
- One-click System tool GWAS, PRS & VEP pipelines
- GEL Community Pipelines
- Bring your own Pipelines
- Monitor Pipeline in Real-time
- Clone or resume failed pipelines

| nalyses                                                                                                    | My Workspace Tools System Tools                                                                                                    | Public Tools GEL Community To                                                                  | rols                                                                                                    |                                                                                                    | New                                                                                                    |              |
|----------------------------------------------------------------------------------------------------|----------------------------------------------------------------------------------------------------|------------------------------------------------------------------------------------------------|----------------------------------------------------------------------------------------------------|----------------------------------------------------------------------------------------------------|----------------------------------------------------------------------------------------------------|--------------|
| s & Tools                                                                                                    |                                                                                                    |                                                                                                |                                                                                                    |                                                                                                    |                                                                                                    |              |
| orer                                                                                                    | Search pipelines                                                                                                    |                                                                                                |                                                                                                    |                                                                                                    | ٩                                                                                                    |              |
|                                                                                                    | Im_reimport_BRS_tools * 0<br>genomicsengiand/BRS_tools_cfWAS_tr<br>*<br>blanpain-atacseq * 0<br>lifebit-at/blanpain-atacseq                                                                                                    | blanpain-atacseq #<br>lifebit-a/jblanpain-atacseq 3<br>spanmer-wdl #<br>lifebit-al/spanmer-wdl | relate 11     lifebit-al/relate     test     gel-gwas-nf     lifebit-al/gel-gwas-nf                                                                                                    | *0<br>×<br>*0                                                                                                    | bianpain-atacsoq * 0<br>Hebit-al(bianpain-atacsoq<br>X<br>dragen-gycf-merging-2 * 0<br>Hebit-al(bragen-gycf-merging |              |
|                                                                                                    | ×                                                                                                    | spammer                                                                                        | >                                                                                                    | ×                                                                                                    | publically available copy                                                                                           |              |
|                                                                                                    | admixture 🚖 0<br>lifebitai/admixture                                                                                                    | HiC 🖈                                                                                          | 0 gatk-latest<br>broadinstitute/gatk                                                                                                    | # 0                                                                                                    | dragen-merging ★ 0<br>lifebit-ai/dragen-gvcf-merging                                                                |              |
|                                                                                                    | A tool to estimate individual ancestry<br>from single nucleotide polymorphism                                                                                                    | An nf-core pipeline to analyse HIC                                                             |                                                                                                    |                                                                                                    | ~                                                                                                    |              |
| Ra Ana<br>Se Narr<br>Se Mor<br>€ Mor                                                                                                    | Itorio nas sas.                                                                                                    | Owner: khanscombe1 ID: 6590                                                                    | 168e8adc81147f2f09acd                                                                                                    |                                                                                                    | Start interactive session ~                                                                                         | Clone Resume |
| Ans<br>Ans<br>Ans<br>Ans<br>Tag<br>O<br>More<br>C<br>C<br>C<br>C<br>C<br>C<br>C<br>C<br>C<br>C<br>C<br>C<br>C                                                                                                    | ICOPTIALS LARK.                                                                                                    | Owner: khanscombe1 ID: 6594                                                                    | 068e8adc8f147f2f09acd<br>PiPELINE AND CC                                                                                                    | NEGURATION                                                                                                    | Start interactive session ~                                                                                         | Clone Resume |
| Annu Annu Annu Annu Annu Annu Annu Annu                                                                                                    | Itopinas sak                                                                                                    | Owner: khanscombe1 ID: 6594                                                                    | id8e8adc8114772709acd PPELINE AND CC gel-structura canonicscenso Parameters 5; Containers 1 Revision 68172; Executor Bach                                                                                                    | NFIGURATION                                                                                                    | Start interactive session ~<br>able<br>uconvitor(flow<br>tra)                                                       | Clone Resume |
| Acceleration of the second second sec | IDDFI mas sark                                                                                                    | Owner: khanscombe1 ID: 6594                                                                    | ABBEBadcB114772709acd PIPELINE AND CC gel-structure acronocterolo Paramicseros S Containers 1 Revision 68272 Executor Bach Profile cloud                                                                                                    | NFIGURATION                                                                                                    | Start interactive session ~<br>while<br>team/Monthear<br>teal                                                       | Clone Resume |
| Annu Annu Annu Annu Annu Annu Annu Annu                                                                                                    | COUPLINES ARK  COUPLINES  COUPLINES  COUPLINE  COUPLINE COUPLINE  COUPLINE COUPLINE COUPLINE COUPLINE COUPLINE COUPLINE COUPLINE COUPLINE COUPLINE COUPLINE COUPLINE COUPLINE C | Ovmer; khanscombe1 ID: 6594                                                                    | NeeeBadcB11471210Bacd                                                                                                    | NFIGURATION<br>I-variant P<br>Ind/BRS_tools_<br>idew_paramete<br>sc3<br>5.starge<br>to GB<br>emandStanda                                                                                                    | Start interactive session ~<br>while<br>seconVMortHow<br>table<br>rdGPUs @                                          | Clone Resume |
| Acceleration of the second second sec | Construction Construction Cons | Ovmer: khanscombe1 ID: 6594                                                                    | RBBBBadcB114712109acd<br>PIPELINE AND CC<br>gel-structura<br>Parameters 5 (<br>Containers 1<br>Parameters 5 (<br>Containers 1<br>Parameters 5 (<br>Containers 1<br>Parameters 5 (<br>Containers 1<br>Parameters 5 (<br>Containers 1<br>Parameters 5 (<br>Containers 1<br>Parameters 6 (<br>Containers 1<br>Parameters 6 (<br>Containers 1)<br>Parameters 6 (<br>Containers 1)<br>Parameters 6 (<br>Containers 1)<br>Param | NPIOURATION<br>II-variant P<br>nd/BPS_tools<br>view paramete<br>is3<br>5.xlarge<br>0 GB<br>eemandStanda                                                                                                    | Start interactive session ~<br>ablic<br>avery/Workflow<br>reak                                                      | Close Resure |
| Acceleration of the second second sec | IDEPIRATE ARX IDEPIRATE ARX IDEPIRATE ARX IDEPIRATE ARX IDEPIRATE ARX IDEPIRATE ARX IDEPIRATE ARX IDEPIRATE ARX IDEPIRATE ARX IDEPIRATE ARX IDEPIRATE ARX IDEPIRATE IDEPIRATE I | Owner; khanscombe1 ID: 6594                                                                    | NoneBadcB114712109acd                                                                                                    | I-variant Pi<br>I-variant Pi<br>ndrBR5.tools.<br>//ew.paramete<br>//ew.parametee<br>//ew.parametee<br>//ew.parametee | Start interactive session ~                                                                                         | Clone Resume |

# Batch pipelines on CloudOS demo

# 6. Aggregate variant files

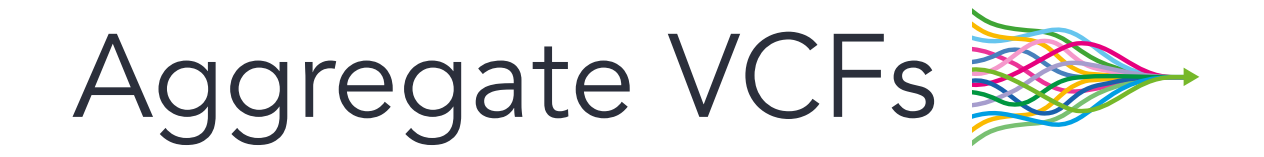

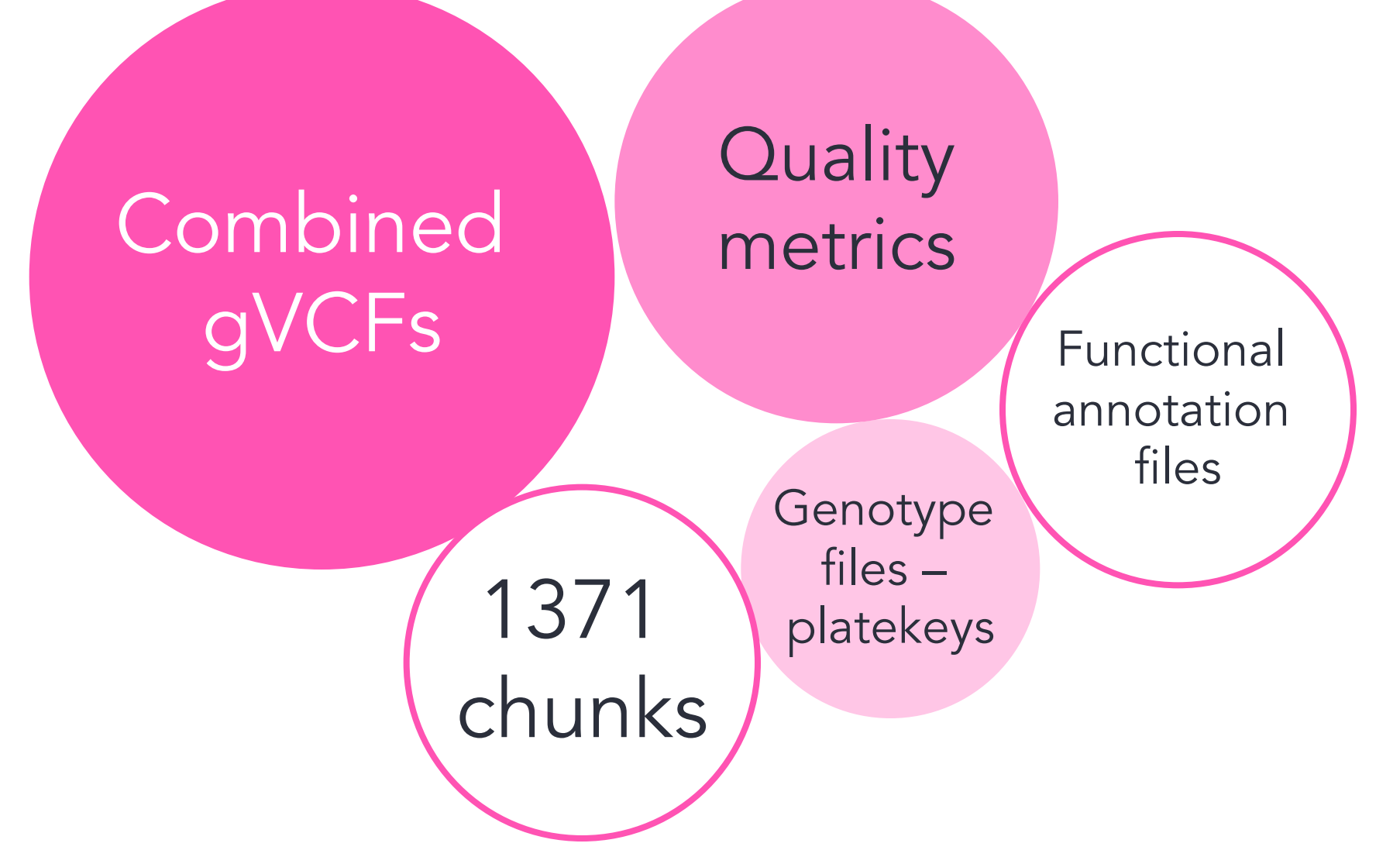

https://re-docs.genomicsengland.co.uk/aggv2/ https://re-docs.genomicsengland.co.uk/somAgg/

# AggV2 – germline samples

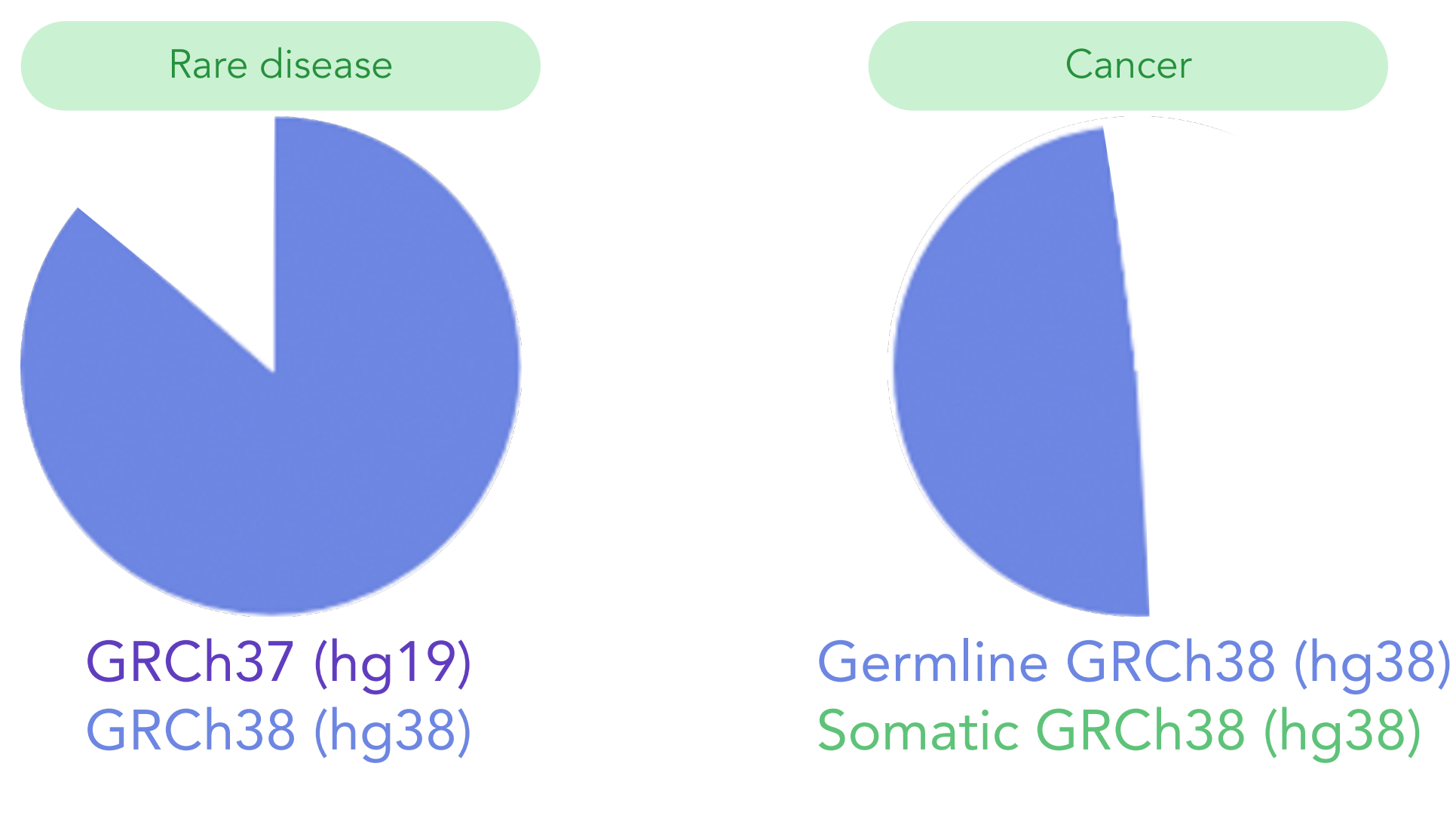

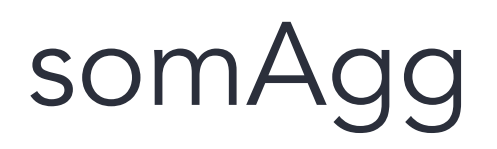

Rare disease

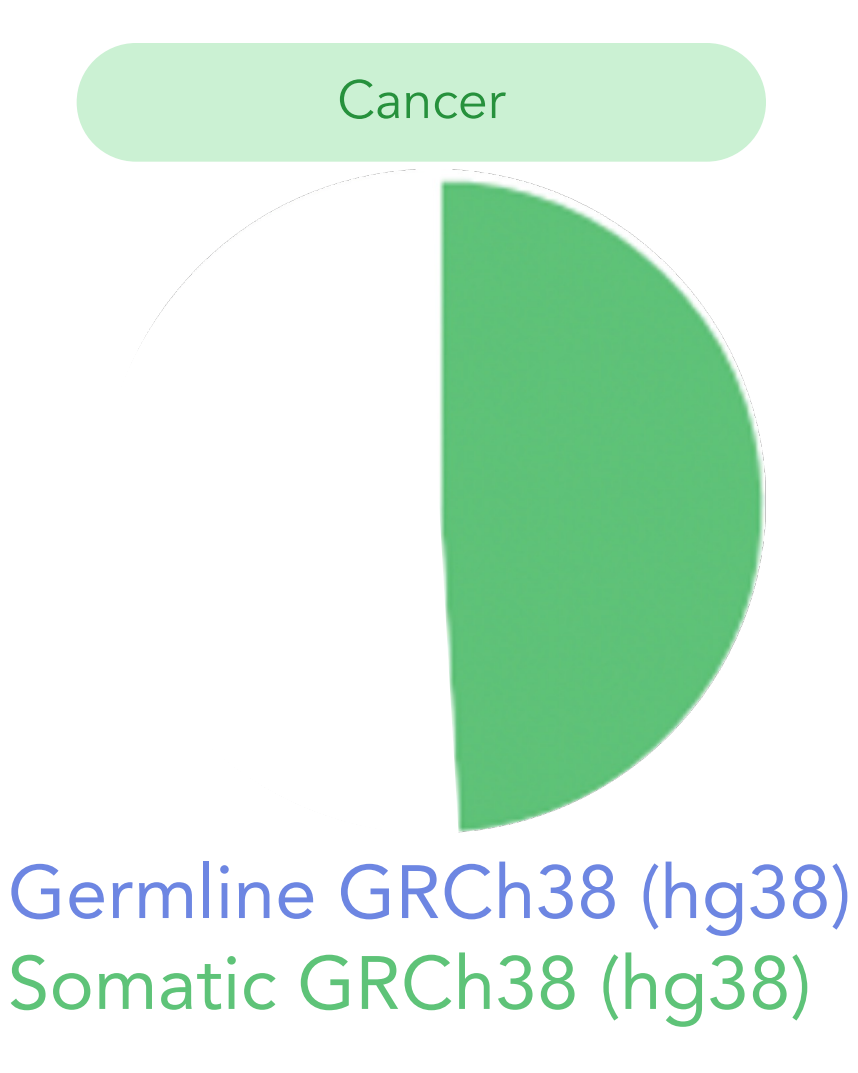

#### GRCh37 (hg19) GRCh38 (hg38)

Genomics England

57

https://re-docs.genomicsengland.co.uk/somAgg/

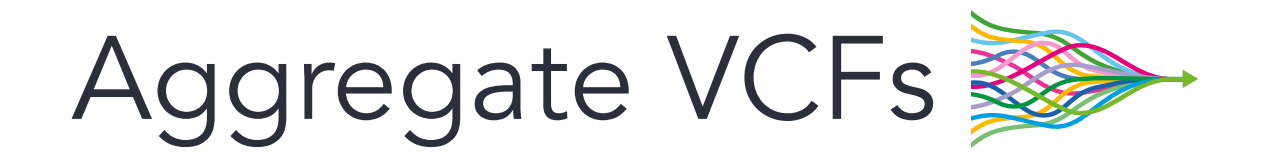

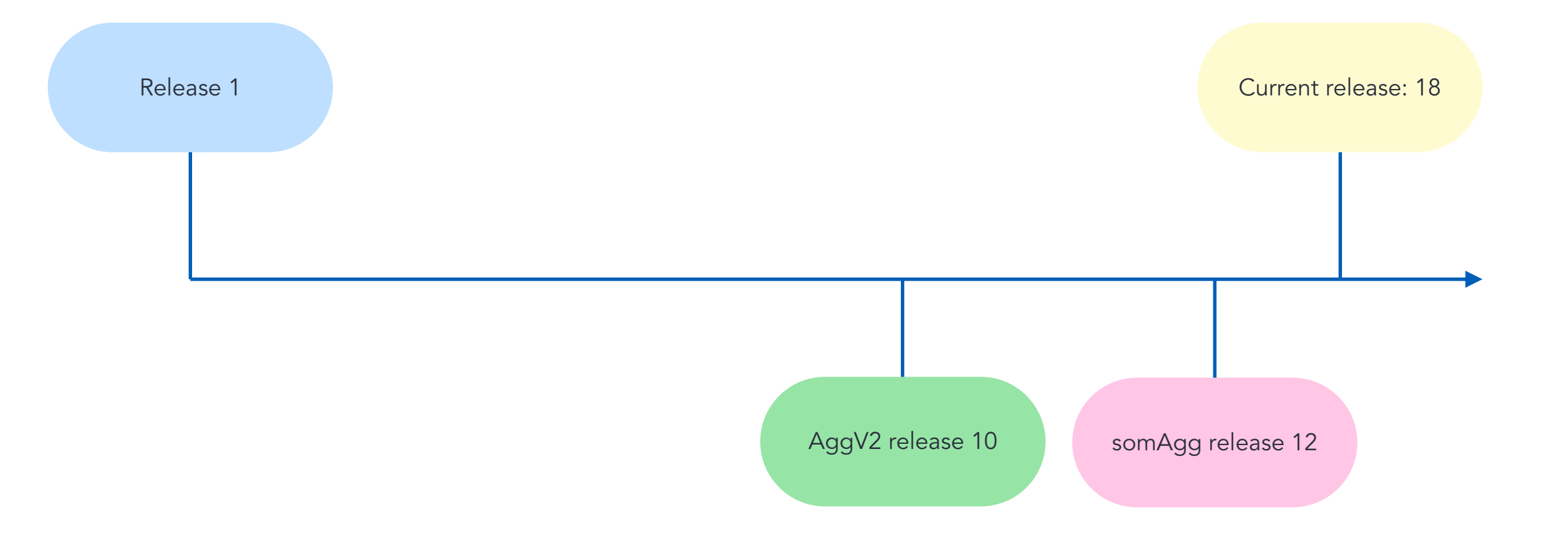

Aggregate VCFs

Using bedtools to identify relevant chunks of the aggregate files

Excluding participants who have since withdrawn consent

Using bcftools to extract data from the aggregate VCFs

### Codebooks

https://re-docs.genomicsengland.co.uk/aggv2\_code\_book/ https://re-docs.genomicsengland.co.uk/somAgg\_code\_book/

# Aggregate VCF chunks

- Locus-based queries must query the correct chunk file
- BED file of chunks available
- Create a sorted BED file of your own regions
- Intersect with BEDtools
- Code books with more information
- Also available in Plink2 format

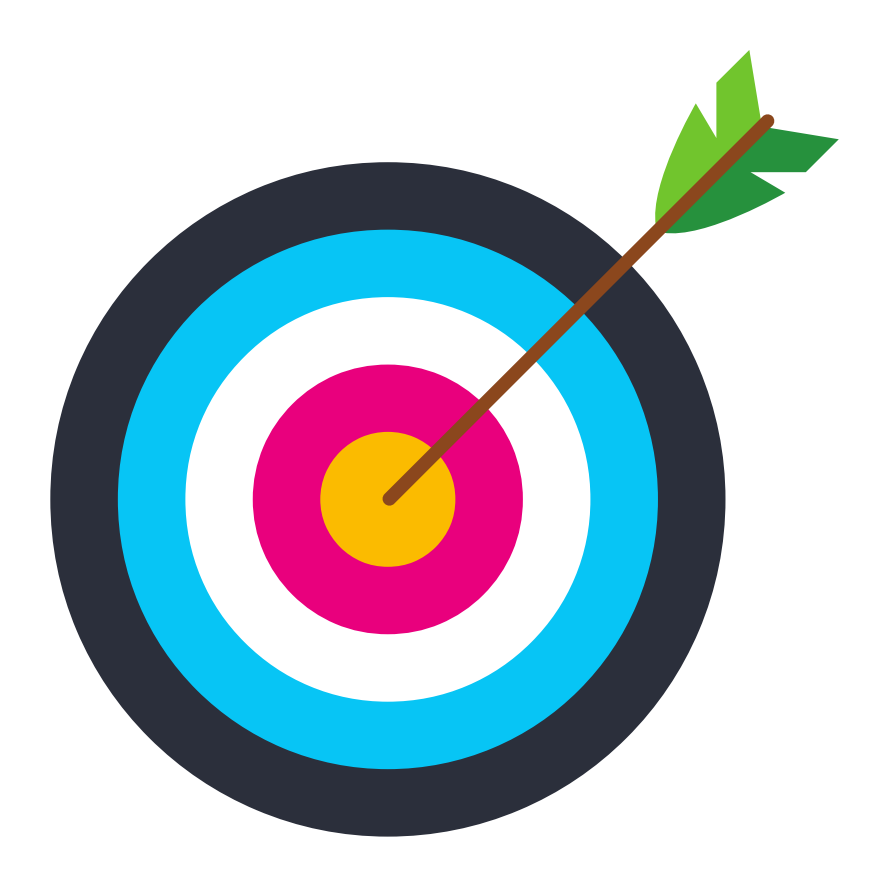

# Using bcftools on the HPC demo

#### 🧠 💿 🦳 🔁 📕 📴 🖇 🖤 🙃 Q 🚍 Tue 20 Jun 10:20

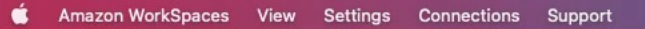

- @

Amazon WorkSpaces

|                                          |                                                                                                    |                           | Amazon works | aces                                                                                                    |
|------------------------------------------|----------------------------------------------------------------------------------------------------|---------------------------|--------------|----------------------------------------------------------------------------------------------------|
| Ag<br>AggV2 code                         | ggV2 code book - Genomics England Research Environment User Guide — Mozill<br>book - Geno × ◯ genotypes_tr (3) - Jupy × +                                                                                                    | la Firefox                | - • 🙁        |                                                                                                    |
| $\leftrightarrow \rightarrow \mathbf{G}$ | https://re-docs.genomicsengland.co.uk/aggv2_code_book/                                                                                                    | 8 ☆                       | ⊚ ≡          |                                                                                                    |
| ≡ AggV                                   | 2 code book                                                                                                    |                           | ٩            | Genomics                                                                                                    |
| Overview                                 | ↑ Back to top                                                                                                    |                           |              | england :===                                                                                                    |
| We supply this feedback and              | s Code Book to help you use aggV2 in your analysis. This is a live document and w requests.                                                                                                    | ill be updated with       | new          |                                                                                                    |
| The code snip                            | pets assume that you are working in the HPC environment and that you submit                                                                                                    | jobs to the cluste        | r. Please    | eperry@corp.gel.ac@phpgridzlogn003:/pgen_int_work/BRS/emily/svcnv_demo - 🔹 😣<br>File Edit View Search Terminal Tabs Help                                                                                                    |
| see About the                            | HPC for more information.                                                                                                    |                           |              | eperry@cor × eperry@cor × eperry@cor × eperry@cor × eperry@cor × 🖪 👻                                                                                                    |
| Please reach ou<br>the title/descript    | and Requests<br>ut via the <u>Genomics England Service Desk</u> for any issues related to the aggV2 aggregation or companio<br>tion of your inquiry.<br>DNS<br>of queries to aggV2 can be implemented using the applications below: | on datasets, including "a | aggV2" in    | BRS_tools_svcnvWorkflow/v2.0.1/ svcnv_demo<br>cp: cannot open '/gel_data_resources/workflows/BRS_tools_svcnvWorkflow/v2.0.1/.R<br>history' for reading: Permission denied<br>[eperry@corp.gel.ac@phpgridzlogn003 emily]\$ cd svcnv_demo<br>[eperry@corp.gel.ac@phpgridzlogn003 svcnv_demo]\$ ls<br>cromwell.conf input README.md svcnvCatchCore.wdl<br>cromwell-executions logs src svcnvCatch_output<br>cromwell-executions logs src svcnvCatch_output<br>cromwell-executions logs src svcnvCatch_output<br>cromwell-executions logs src svcnvCatch_output<br>cromwell-executions logs src svcnvCatch_output<br>[eperry@corp.gel.ac@phpgridzlogn003 svcnv_demo]\$ vi input/gene_list.txt<br>[eperry@corp.gel.ac@phpgridzlogn003 svcnv_demo]\$ vi submit_script.sh<br>[eperry@corp.gel.ac@phpgridzlogn003 svcnv_demo]\$ vi submit_script.sh<br>[eperry@corp.gel.ac@phpgridzlogn003 svcnv_demo]\$ bsub < submit_script.sh<br>]ob <624884> is submitted to gueue <inter>.</inter> |
| Application                              | Description                                                                                                    |                           |              | [eperry@corp.gel.ac@phpgridzlogn003 svcnv_demo]\$ bjobs<br>JOBID USER STAT QUEUE FROM_HOST EXEC_HOST JOB_NAME SUBMIT_TIME                                                                                                    |
| bcftools                                 | A set of utilities that manipulate variant calls in the Variant Call Format (VCF). Use version 1.10.2 via /1.10.2-GCC-8.3.0                                                                                                    | a module load bio/BC      | CFtools      | 473405 eperry@ RUN inter phpgridzlog phpgridzlsf bash Jun 16 09:11<br>527673 eperry@ RUN inter                                                                                                    |
| split-vep                                | A beftools plug-in to parse VEP annotation (comes with beftools version 1.10.2-GCC-8.3.0).                                                                                                    |                           |              | 524644 eperry@ RUN inter phpgridzlog phpgridzlsf bash Jun 19 07:24<br>623719 eperry@ PEND inter phpgridzlog *1_variant Jun 20 09:12<br>624094 eperry@ PEND inter phospidzlog *1_variant Jun 20 09:12                                                                                                    |
| LabKey<br>APIs                           | The LabKey client libraries (APIs) provide programmatic access to the clinical/phenotype data.                                                                                                    |                           |              | 624884 eperry@ PEND inter pnpgridzlog svchvcatch Jun 20 09:18<br>[eperry@corp.gel.ac@phpgridzlogn003 svcnv_demo]\$                                                                                                    |
| R / Python                               | For downstream processing.                                                                                                    |                           |              |                                                                                                    |
| bedtools                                 | To intersect, merge, count, complement, and shuffle genomic intervals. Use version 2.27.1 via mod<br>foss-2018b                                                                                                    | ule load bio/BEDTools/    | /2.27.1-     |                                                                                                    |

📑 [GRCh38\_SMC... 📑 [data\_SMC3\_s... 🚦 Tue Jun 20, 10:20

# cloudOS Interactive Analysis Sessions

- Utilise Jupyter Notebooks, Spark Notebooks or RStudio
- Collaborate with multiple users in real-time
- Save snapshots of environments
- Use nextflow pipelines and docker containers
- Develop Dash and Shiny apps

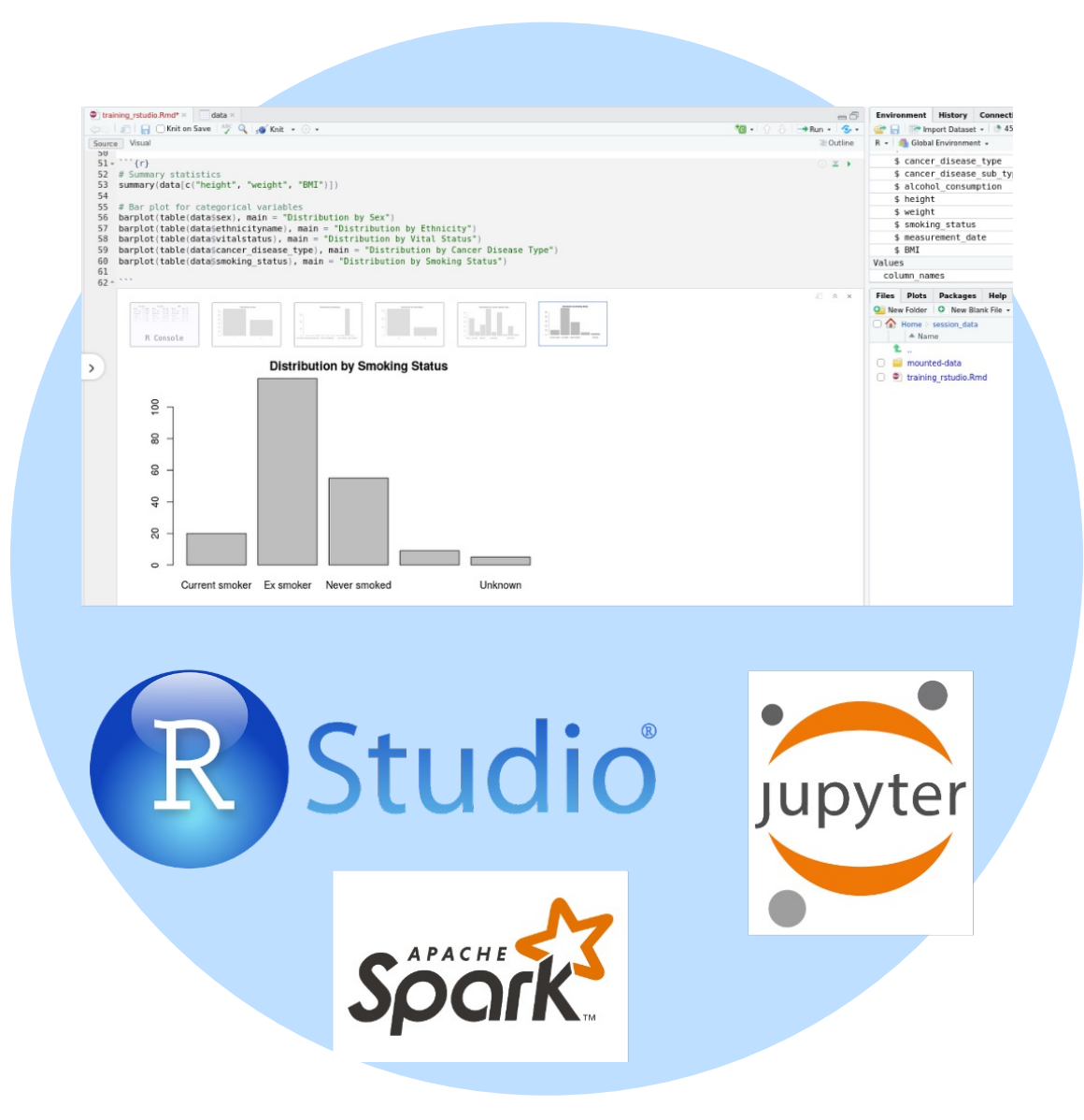

# Using bcftools in a CloudOS interactive session demo

7. When/why you would use each method

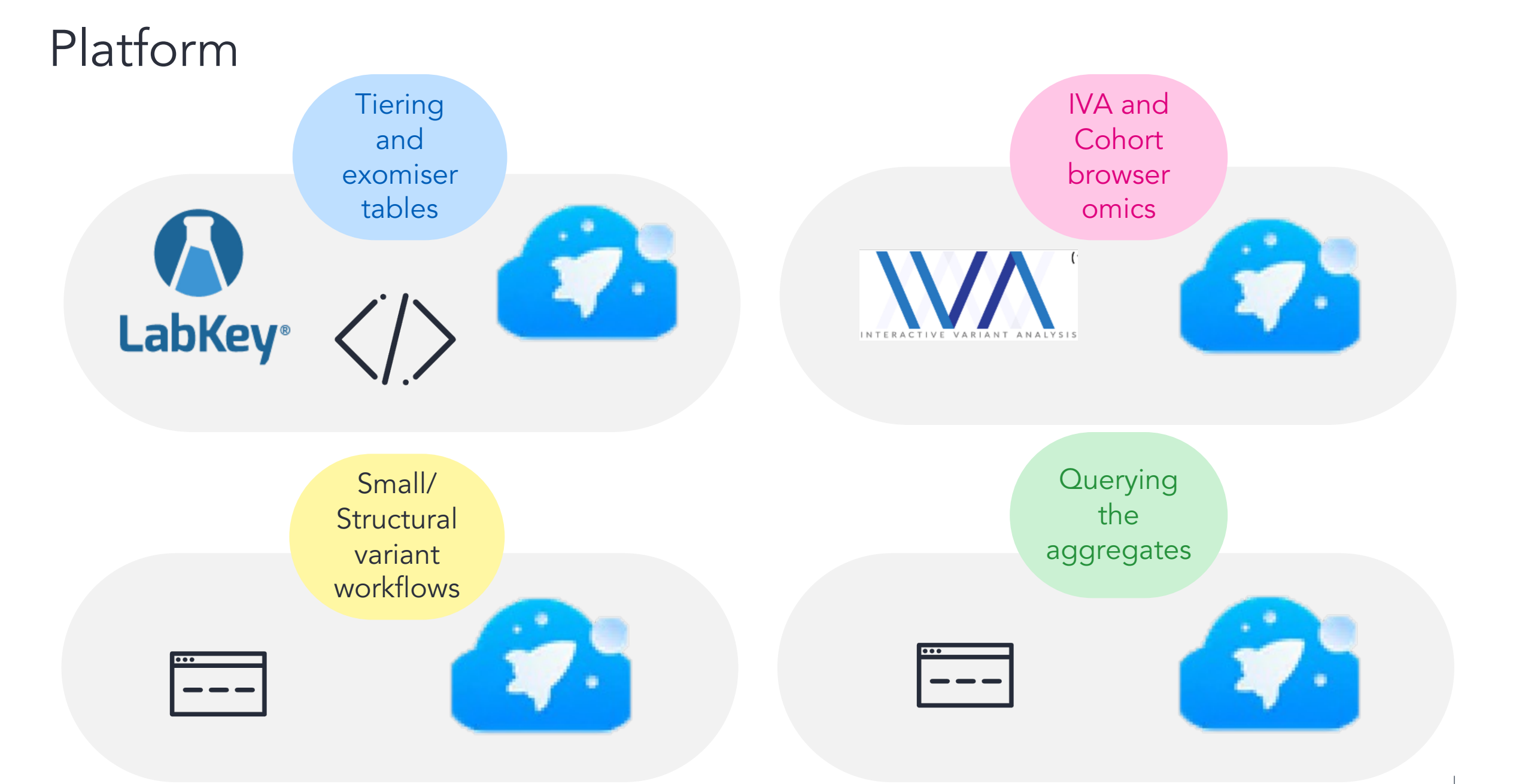

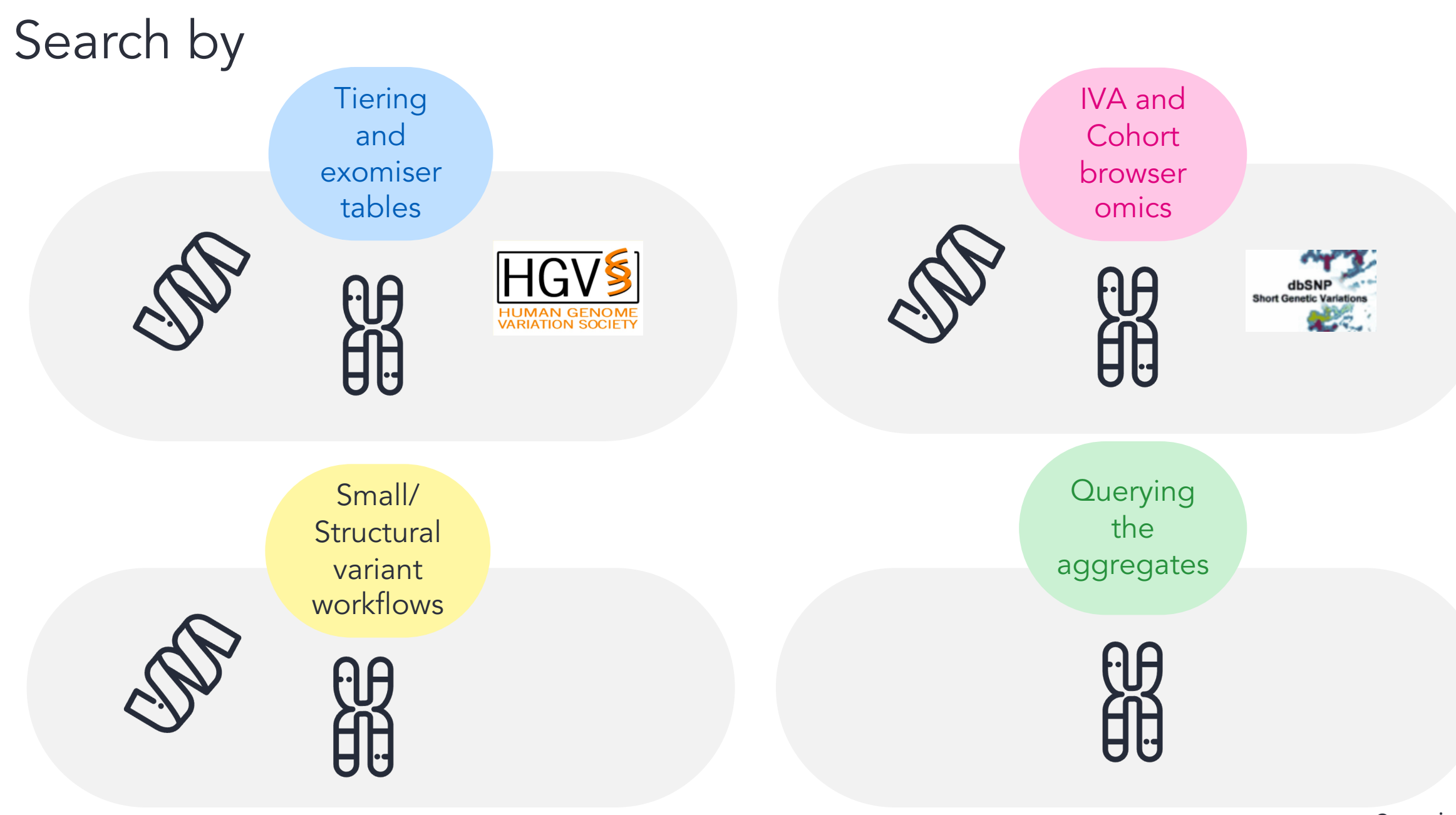

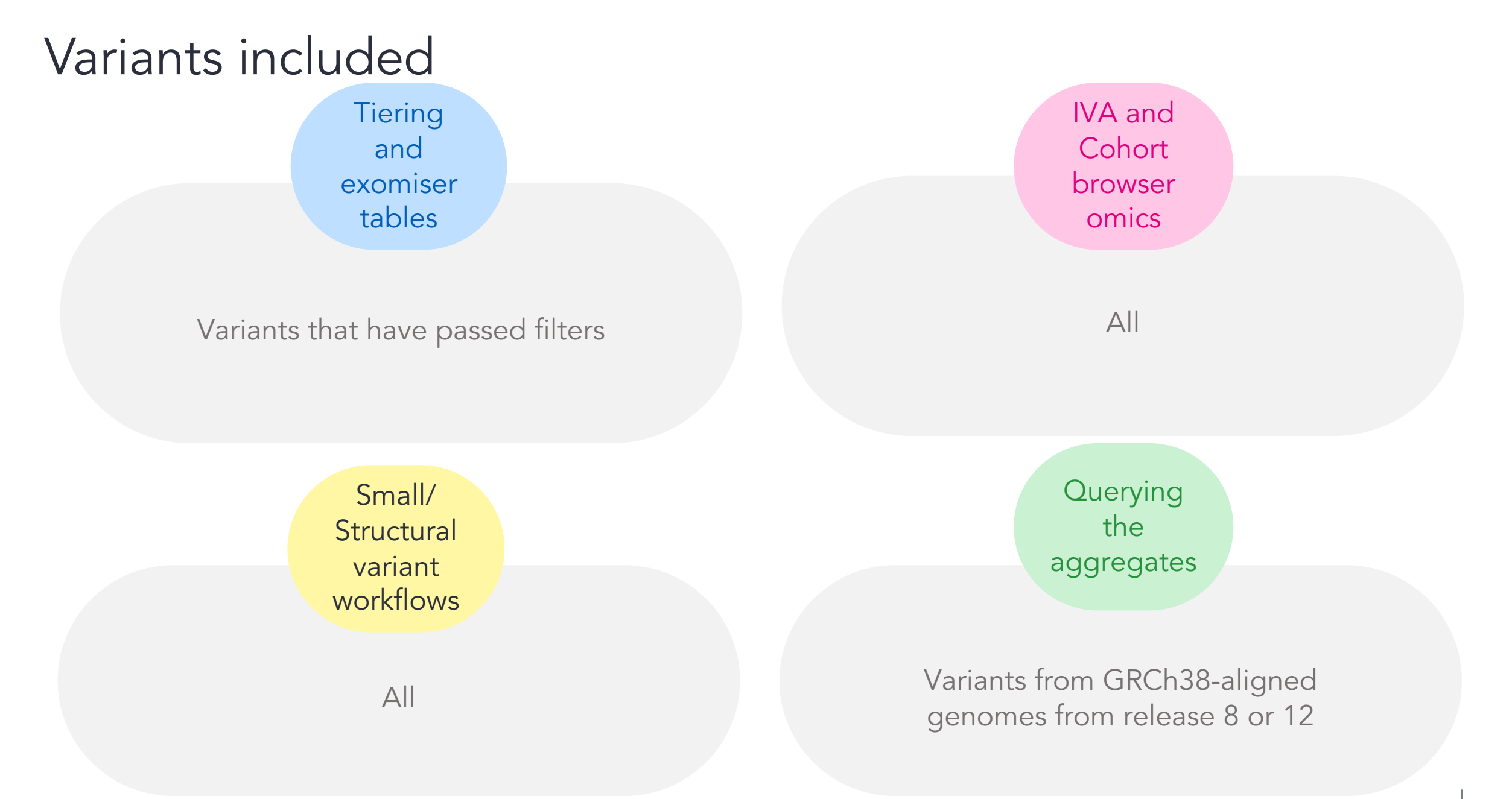

Genomics England

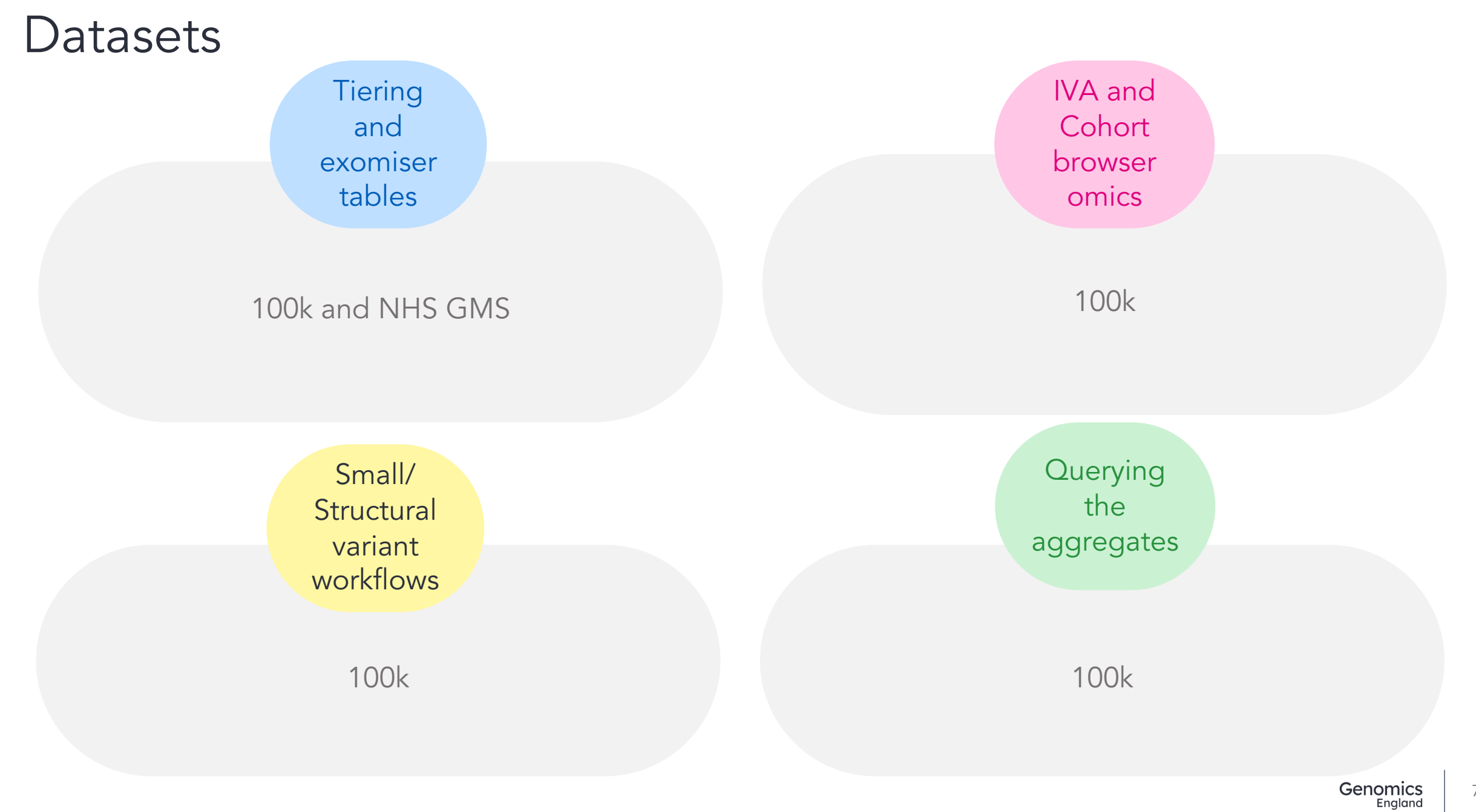

### Genome assembly

Tiering and exomiser tables

GRCh37 and GRCh38 Assembly as a separate column IVA and Cohort browser omics

GRCh37 and GRCh38 in separate databases

Small/ Structural variant workflows

GRCh37 and GRCh38 queries simultaneously

Querying the aggregates

GRCh38 only

### Underlying VCFs

Tiering and exomiser tables

Rare disease: Platypus Cancer: Strelka IVA and Cohort browser omics

Rare disease: Platypus Cancer: Strelka

Small/ Structural variant workflows

Strelka

Querying the aggregates

Strelka
### Key takeways

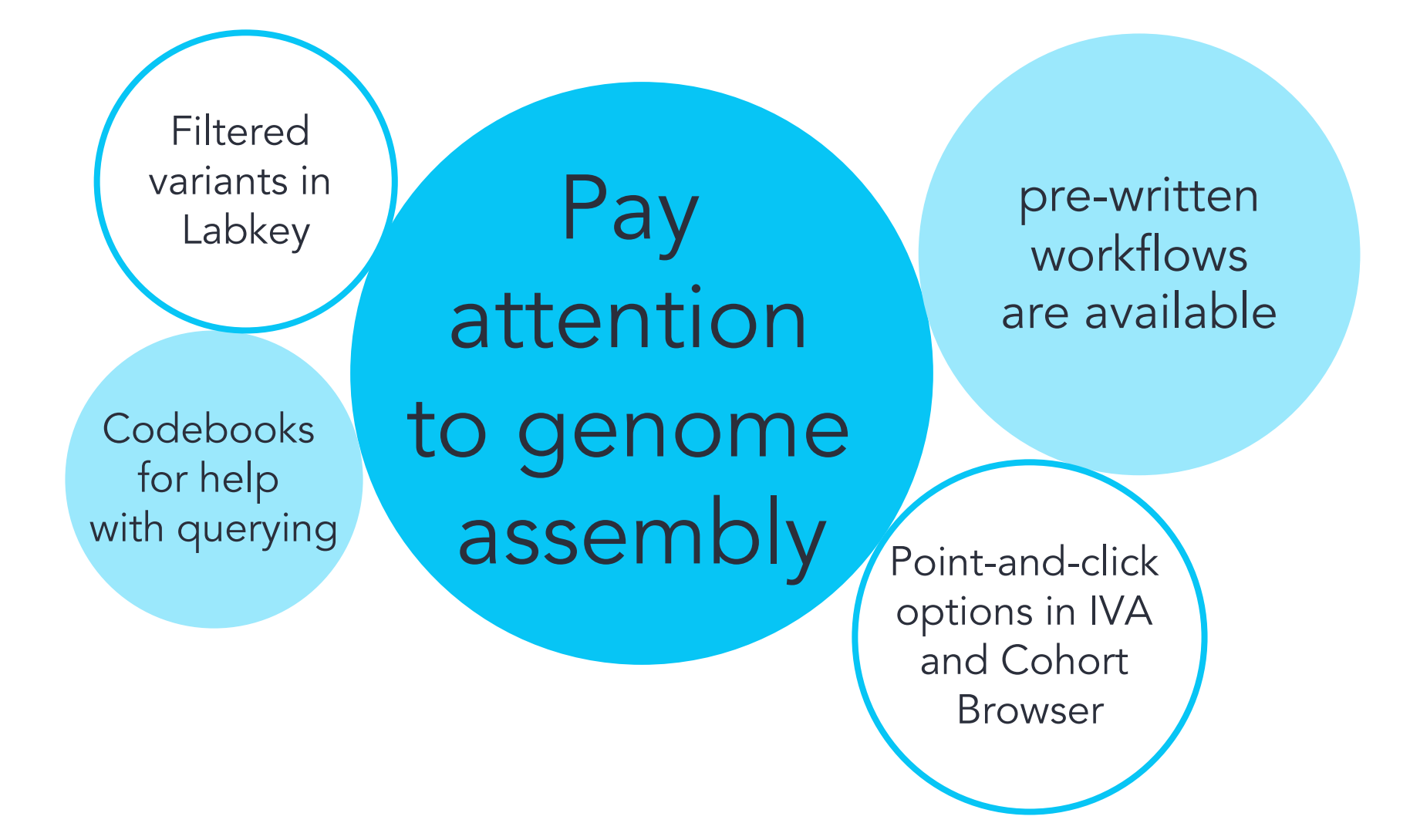

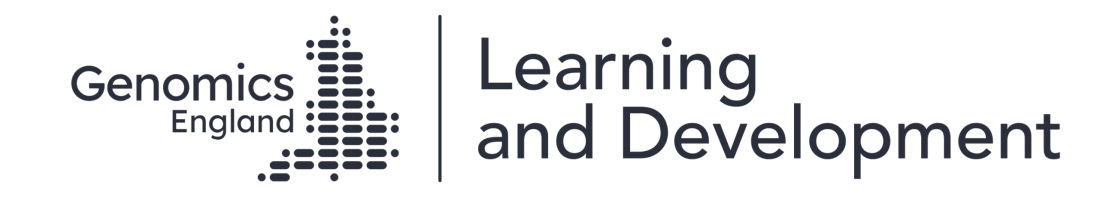

# Optional exercise

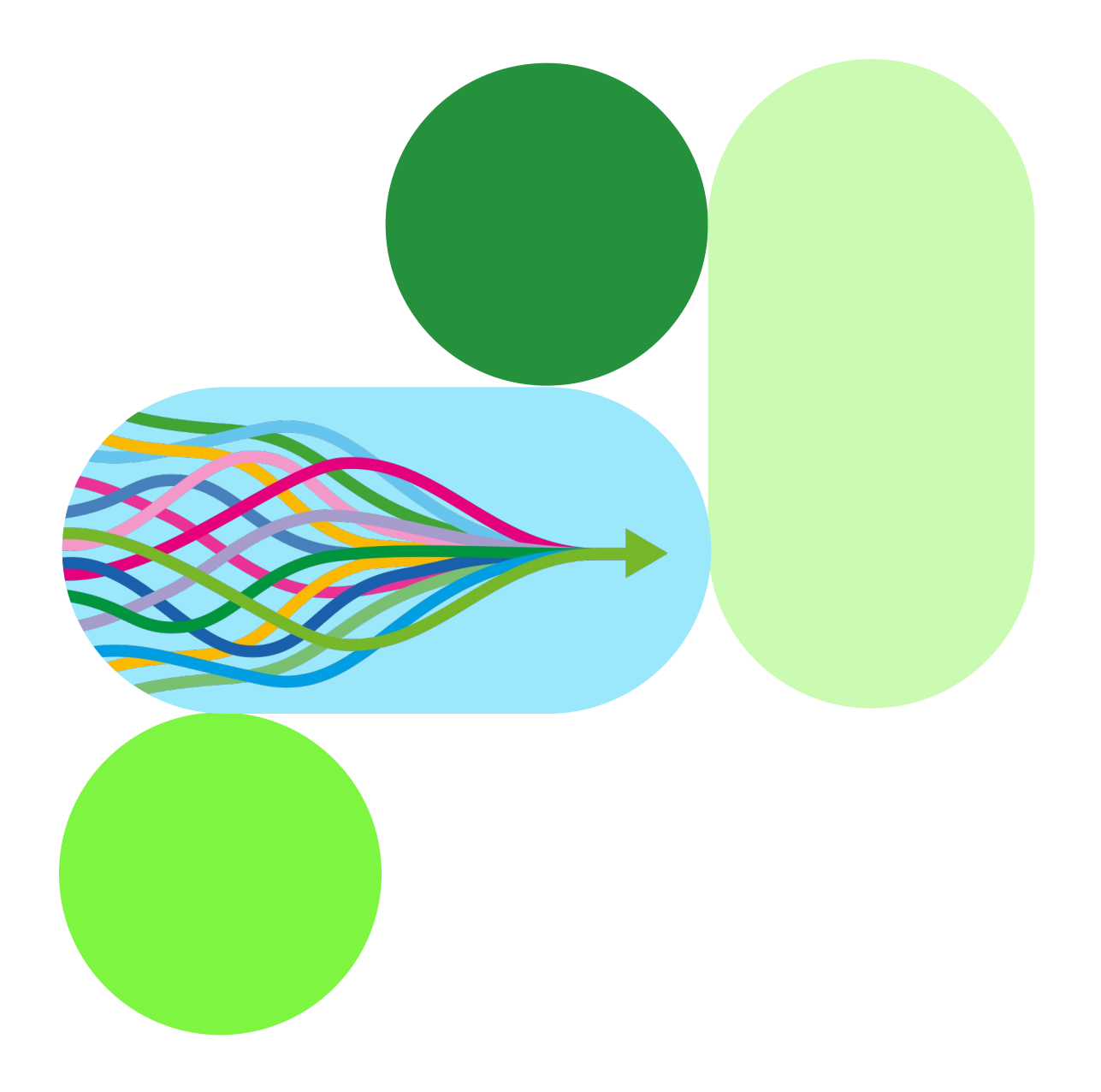

### Optional exercise - coding/command line

- 1. Use the LabKey API to look up participants with variants in the gene *JPH3* that have been selected by rare disease tiering, cancer tiering or exomiser. Repeat your rare disease tiering query with NHS GMS data.
- 2. Run the Small Variant and Structural variant workflows to find participants with all variants in *JPH3*.
- 3. Query the SomAgg aggregate VCF for all participants with an alternate allele at 16:87690170. Make sure you query the correct file chunk.

### Optional exercise – point and click

- 1. Use Labkey or Cohort Browser to look up participants with variants in the gene *JPH3* that have been selected by rare disease tiering, cancer tiering or exomiser. Repeat your rare disease tiering query with NHS GMS data.
- 2. Use IVA or Cohort Browser to find all participants with somatic variants in *JPH3*.
- 3. (CloudOS Cohort Browser only) Apply joint phenotypic-genotypic query.

## 8. Help and questions

### Getting started on CloudOS

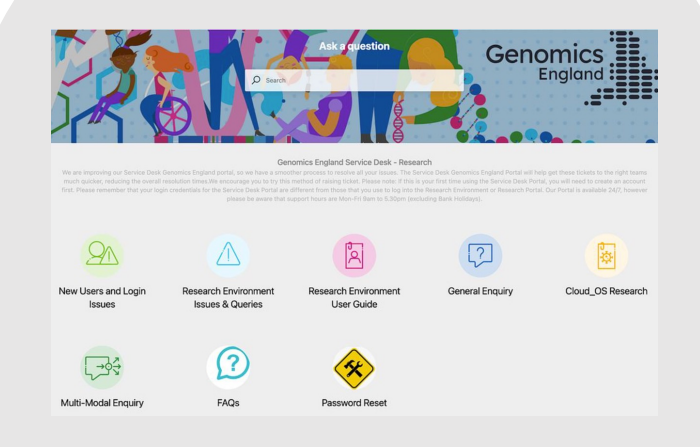

Open a ticket via the Service Desk.

| Rlifebit                                                                                                    | Select a Date & Time                  |     |     |     |     |     |  |  |
|----------------------------------------------------------------------------------------------------|---------------------------------------|-----|-----|-----|-----|-----|--|--|
|                                                                                                    | MON                                   | TUE | WED | THU | FRI | SAT |  |  |
|                                                                                                    |                                       |     |     |     | 1   | 2   |  |  |
| Lifebit Platform Get Results                                                                                       | 4                                     | 5   | 6   | 7   | 8   | 9   |  |  |
| () 1 hr                                                                                                    | 11                                    | 12  | 13  | 14  | 15  | 16  |  |  |
| Web conferencing details provided upon confirmation.                                                               | 18                                    | 19  | 20  | 21  | 22  | 23  |  |  |
| Book a 60-minute call with our Lifebit experts to:                                                                 | 25                                    | 26  | 27  | 28  | 29  | 30  |  |  |
| Get a personalised checklist of tasks to<br>complete to meet your research goals. Time zone                        |                                       |     |     |     |     |     |  |  |
| Follow a guided session with an expert                                                                             | ♥ UK, Ireland, Lisbon Time (3:56pm) - |     |     |     |     |     |  |  |
| Lifebit bioinformatician in your workspace. Get your first results in Lifebit platform using your data of interest | Je Troubleshoot                       |     |     |     |     |     |  |  |

SUN

10

17

24

1:1 onboarding and introductory training session with a Lifebit bioinformatician.

### Create a cohort

| Einsteinard                |                          |                     |                        |                       |                               |                        |
|----------------------------|--------------------------|---------------------|------------------------|-----------------------|-------------------------------|------------------------|
| 2 Calarts                  | OMOP Source data         |                     |                        |                       |                               |                        |
| to anaroctive Analyses     | Phenotypic Data Releases |                     |                        |                       |                               |                        |
| Ø File Explorer            |                          | erop,dela,synthetic | × umep.15,             |                       |                               |                        |
| ep Projects                | Colorenza                | -                   | a descenteral          | Ann and for           | the mattern of every strength | Record and             |
| integrative Generie Viewer | Carden name              | inite faiter        |                        | NAME OF A DESCRIPTION | All the second second         | Constant of the second |
|                            |                          | perception.         | 2014-01-09 10 10 10 10 | 202012/01/2020/00     | 11487                         | sees onther 1          |
|                            | tan obert                | Round Rougho        | 2014-01-06 10:00:00    | 2020-02-03 10:07:03   | 11481                         | ames parkers 1         |
|                            | array pert 100           | Minhar And          | 2024-02-05 54/34/01    | 2020-02-05 10/52/20   | 11481                         | amaa uurkeir 17        |
|                            | (Fasher)                 | Dryne Oceans        | 2024-02-15-00-40-09    | 2024-02-15 10-02-02   | 205                           | array perchasis 12     |
|                            | ones test other!         | Amalesenfeld        | 2024-02-14 15:25:08    | 2824-42-14 15:27:28   | 35                            | erres data tanha       |
|                            | jeffs Cohart             | jettray Braber      | 2028-02-14 19:21 34    | 2824-0216 1735/58     |                               | emap, data, cynthe     |
|                            | Deme-Coltant             | Araaleurdeid        | 2024-02-14 12:02-07    | 2020-02-14 12:04:24   | 22                            | orneg data synthe      |
|                            | Lung Center Others       | Drene Doorks        | 2024-02-07 13:29:10    | 2024-02-14 12 05 09   | 130                           | smap data synthe       |
|                            | Lung cohort              | Gryna Ocodid        | 2024-02-07 10:29:10    | 2024-82-69 17:58:24   | 2900                          | emap data cynthe       |
| 8<br>0<br>8                |                          |                     |                        |                       |                               |                        |
| 1. Go to Data Sc           | ience, then Coho         | rt Browser a        | nd then select         | New Cabort \vee       |                               |                        |
| 2. Press                   | Continue with OMOP data  | •                   |                        |                       |                               |                        |
| 3. Select the dat          | aset you would li        | ke to build yo      | our cohort from        |                       |                               |                        |
| 4 Give your coh            | ort a title and you      | u can also giv      | e it a descriptio      | on (descriptions      | are optional                  | ).                     |
| 4. One your con            |                          |                     |                        |                       |                               |                        |

Get an overview of your data

Continuous support from the Lifebit team and documentation

### Getting help

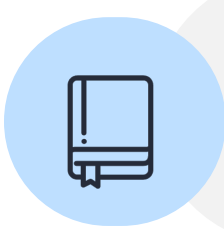

Check our documentation: <u>https://re-docs.genomicsengland.co.uk/</u> Click on the documentation icon in the environment

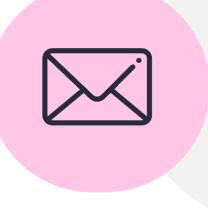

Contact our Service Desk: <a href="https://jiraservicedesk.extge.co.uk/plugins/servlet/desk">https://jiraservicedesk.extge.co.uk/plugins/servlet/desk</a>

### Questions

All your microphones are muted Use the Zoom Q&A to ask questions Upvote your favourite questions: if we are short on time we will prioritise those with the most votes

80

| Training sessions                                                     |           |
|-----------------------------------------------------------------------|-----------|
| 16/7 Getting medical records for participants                         |           |
| 10/9 Using GEL data for publications and reports                      | Materials |
| 8/10 What tools and workflows should I use to fulfil an overall goal? | from past |
| 12/11 Running workflows on the HPC and Cloud                          | online    |
| 10/12 Introduction to the RE                                          |           |

https://re-docs.genomicsengland.co.uk/upcoming/

81

### In-person training day

- For any registered RE users
- 20<sup>th</sup> November 2024
- Held in our offices at Canary Wharf
- Hybrid attendance
- Hands-on practicals and exercises

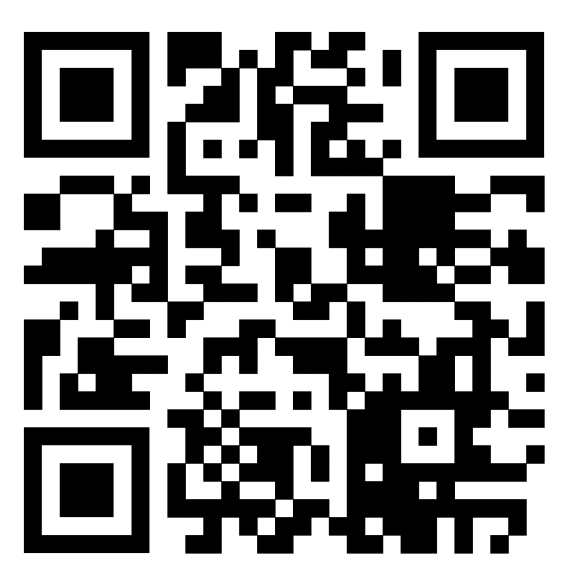

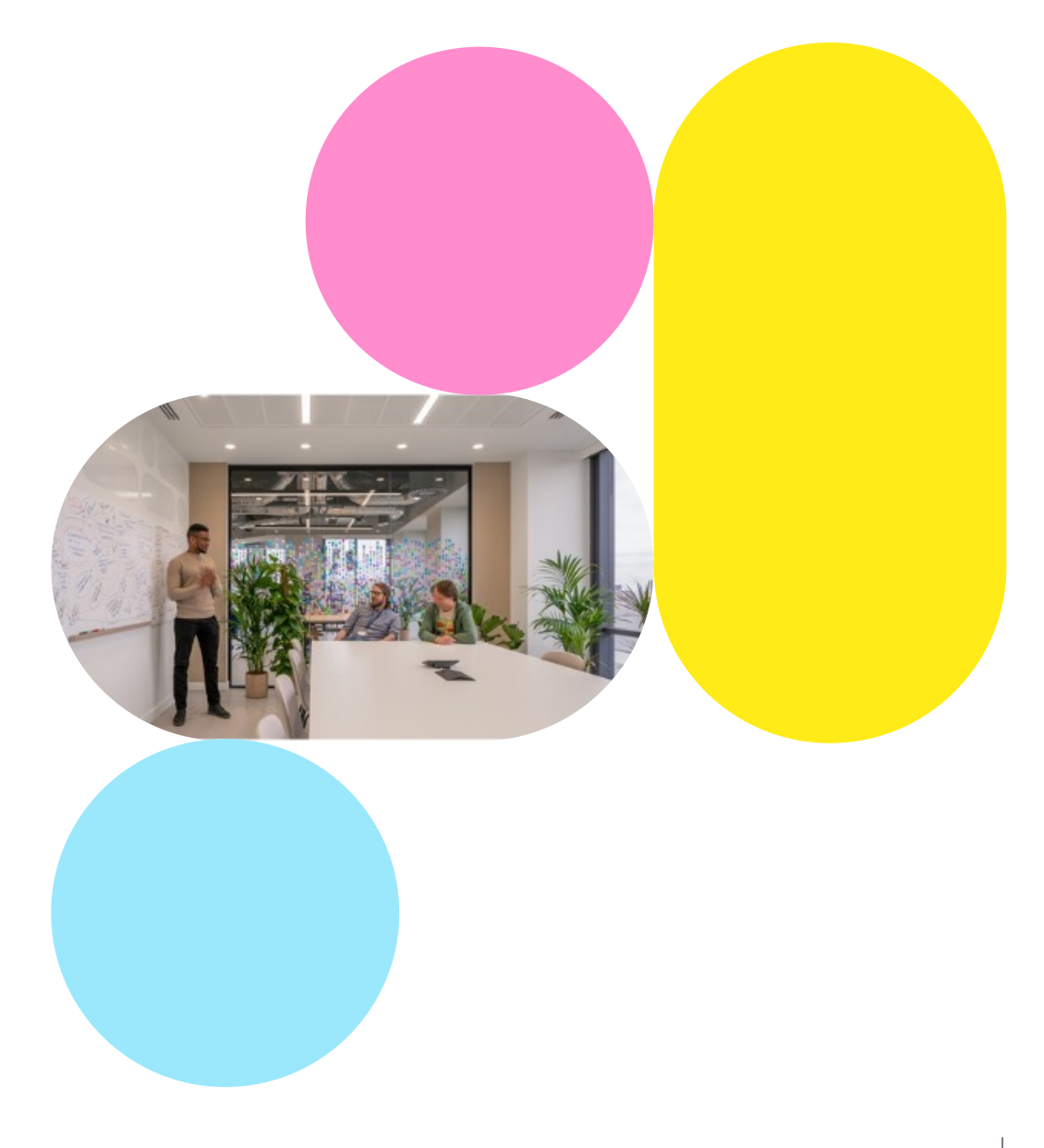

82

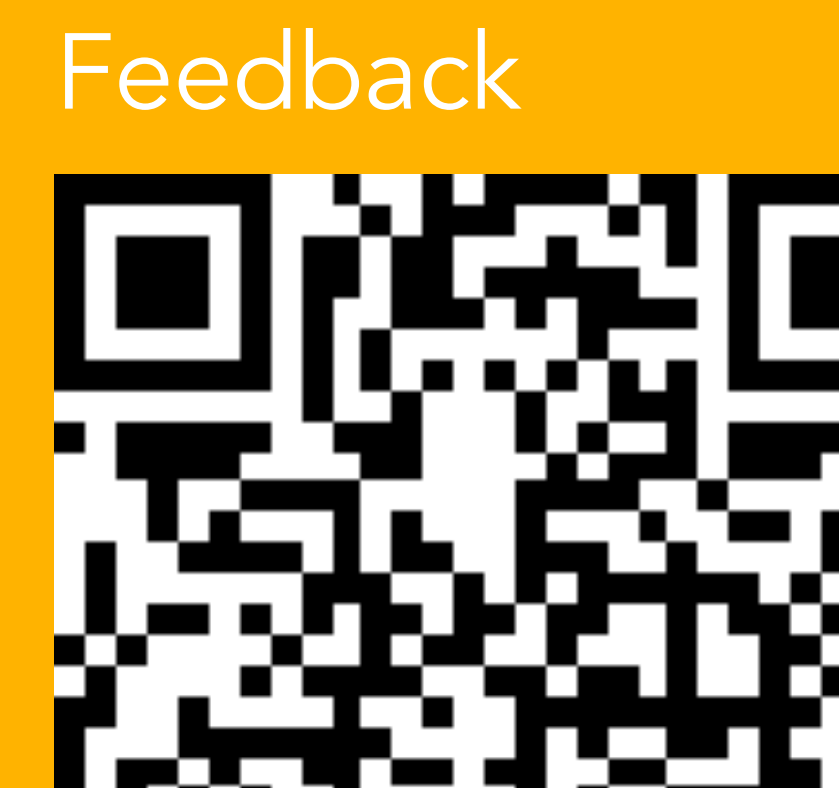

## Thank you

Visit: <u>https://re-</u> docs.genomicsengland.co.uk